ABOUT TUTORIAL HISTORY USEFULLINKS DOWNLOAD

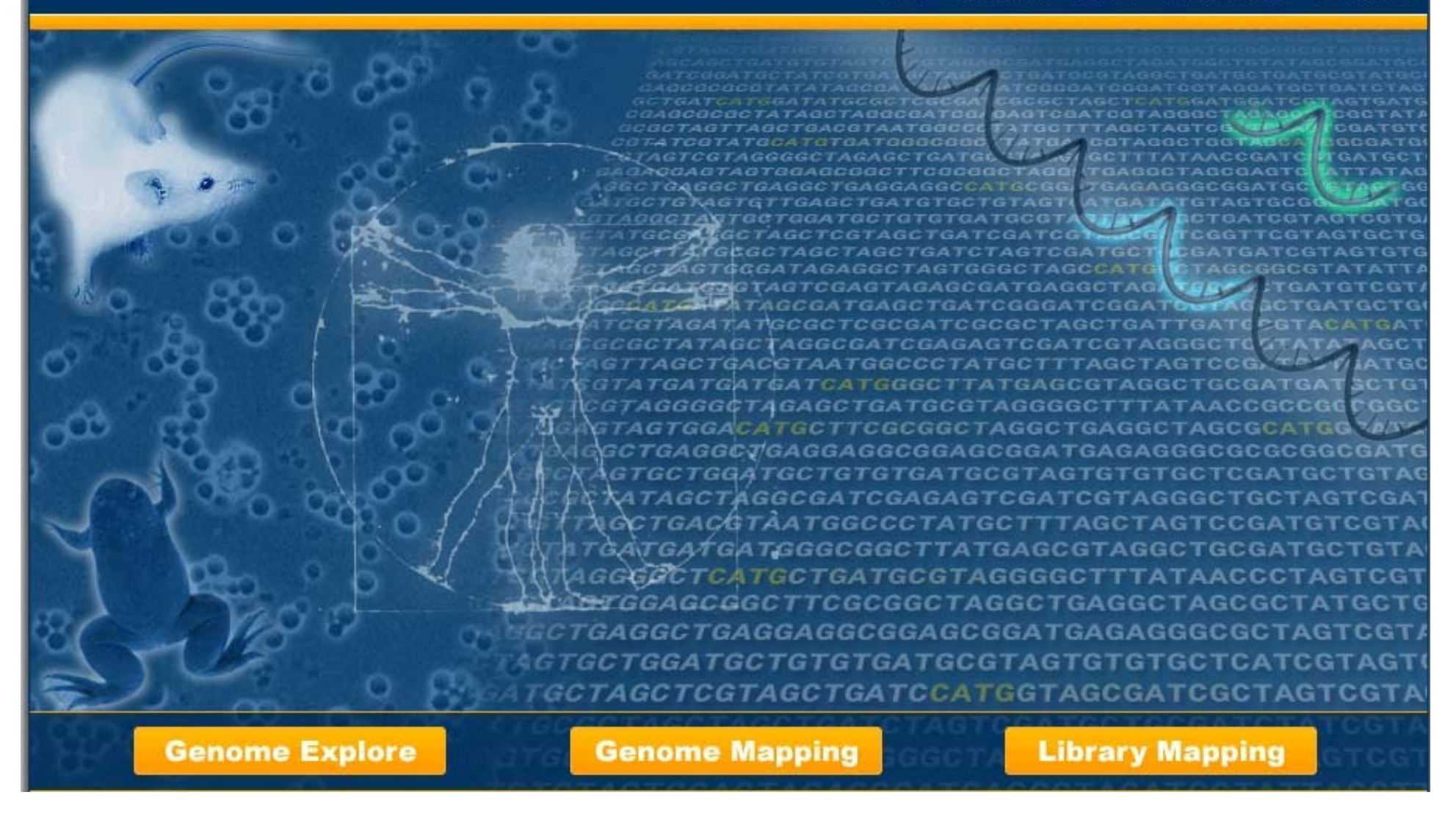

SAGExplore web server tutorial for Module II: Genome Mapping

ABOUT TUTORIAL HISTORY USEFULLINKS DOWNLOAD

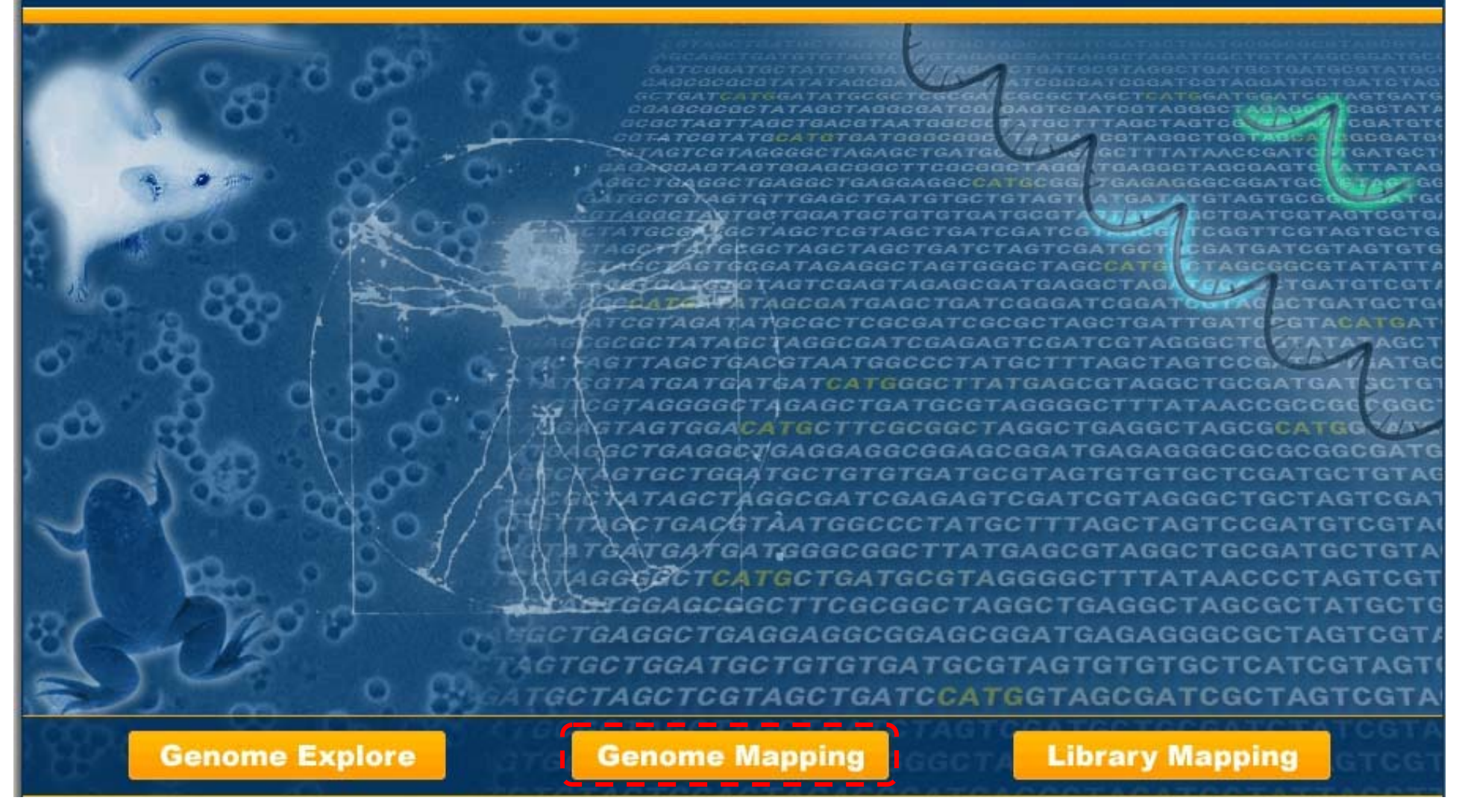

### II.- Genome Mapping Module:

This module allows the user to map experimental tags against the genome.

ABOUT TUTORIAL HISTORY USEFULLINKS DOWNLOAD

|                              |                     |                         |                                             |                                       |              |              | Genome Mapping         |
|------------------------------|---------------------|-------------------------|---------------------------------------------|---------------------------------------|--------------|--------------|------------------------|
| Map your TAC                 | Gs within a G       | enome                   |                                             |                                       |              |              |                        |
| This section allo            | ws to find TAGs     | within a Genome.        |                                             |                                       |              |              |                        |
| Step 1 Organi                | ism ?               | Step 2 Anchoring-Tag    | ging Enzyme Pair                            | ? Step 3 Od                           | ds ratio for | confidence c | lass assignments ?     |
| Saccharomyces                | s cerevisiae 💌      | NlaIII - BsmFI 💌        |                                             | 5 🛩                                   |              |              |                        |
| Step 4 TAG ca                | ategories and       | genomic mapping conte   | xts to display: 🕐                           |                                       |              |              |                        |
| TAG Class                    |                     | Genomic Type            |                                             | TAG Confidence                        | TAG Locatio  | n            | Internal Poly-A next ? |
| O Platinum                   | 🔘 Copper            | 🗹 Known Protein         | 🗹 smRNA                                     | 🗹 High                                | 🗹 ORF        | Exon         | 🗹 Yes                  |
| O Gold                       | O Iron              | 🗹 Hypothetical Protein  | 🗹 tRNA                                      | Low                                   | 🗹 3'UTR      | Intron       | 🗹 No                   |
| O Silver                     | O Silicon           | 🗹 rRNA                  | 🗹 Intergenic A                              | 🗹 Undefined                           | 🗹 S'UTR      |              |                        |
| O Aluminum                   |                     | 🗹 snoRNA                | 🗹 Intergenic B                              |                                       |              |              |                        |
|                              |                     | 💌 snRNA                 | 🗹 Intergenic C                              |                                       |              |              |                        |
| Upload text fil              | le<br>Browse        |                         | 10001                                       |                                       |              |              |                        |
|                              |                     |                         |                                             |                                       |              |              |                        |
| Output Display Op<br>Show 50 | ptions ?<br>Sort by | Confidence 💽 🛙          | escending 💌                                 |                                       |              |              | ubmit Reset            |
|                              |                     | Pontificia Unive<br>©21 | rsidad Católica de C<br>006 SAGExplore. All | hile   MBL   Terr<br>rights reserved. | ms of Use    |              |                        |

*I.- Genome Mapping Module Form:* The user must follow five sequential steps in this form. Online help with the relevant details is provided for each step.

ABOUT TUTORIAL HISTORY USEFULLINKS DOWNLOAD

|                             |                                                   |                                |                                          |                                               |                                       |              |              | Genome Mapping            |
|-----------------------------|---------------------------------------------------|--------------------------------|------------------------------------------|-----------------------------------------------|---------------------------------------|--------------|--------------|---------------------------|
|                             | Map your TA                                       | Gs within a G                  | lenome                                   |                                               |                                       |              |              |                           |
| 2                           | This section allo                                 | ws to find TAGs                | within a Genome.                         |                                               |                                       |              |              |                           |
| GENOME EX                   | Step 1 Organ<br>Saccharomyces                     | ism <b>?</b><br>s cerevisiae 💌 | Step 2 Anchoring-Tag<br>NlaIII - BsmFI 💌 | gging Enzyme Pair                             | ? Step 3 Odd                          | ds ratio for | confidence c | lass assignments <b>?</b> |
|                             | Step 4 TAG ca                                     | ategories and                  | genomic mapping conte                    | xts to display: 🕐                             |                                       |              |              |                           |
| <b>B</b> N                  | TAG Class                                         |                                | Genomic Type                             |                                               | TAG Confidence                        | TAG Locatio  | n            | Internal Poly-A next ?    |
| APP                         | 🔘 Platinum                                        | 🚫 Copper                       | 🗹 Known Protein                          | 🗹 smRNA                                       | 🗹 High                                | 🗹 ORF        | 🗹 Exon       | 🗹 Yes                     |
|                             | 🔘 Gold                                            | 🔘 Iron                         | 🗹 Hypothetical Protein                   | 🗹 trna                                        | Low                                   | 🗹 3'UTR      | 🗹 Intron     | 🗹 No                      |
| NON                         | O Silver                                          | 🔘 Silicon                      | 🗹 rRNA                                   | 🗹 Intergenic A                                | Undefined                             | 🗹 S'UTR      |              |                           |
| 5                           | 🔘 Aluminum                                        | All                            | 🗹 snoRNA                                 | 🗹 Intergenic B                                |                                       |              |              |                           |
| u.                          |                                                   |                                | 🗹 snRNA                                  | 🗹 Intergenic C                                |                                       |              |              |                           |
| RIES MAPPING LIBRARIES EXPL | Step 5 Input<br>Upload text fil<br>OR Fill in TAG | Data ?<br>le<br>Browse         | <b></b>                                  |                                               |                                       |              |              |                           |
| BRA                         | Output Display O                                  | ptions ?                       |                                          |                                               |                                       |              |              |                           |
| -                           | Show 50                                           | Sort by                        | Confidence 🔽 [                           | Descending 🔽                                  |                                       |              | SI           | ubmit Reset               |
|                             |                                                   |                                | Pontificia Unive<br>©2                   | ersidad Católica de Cl<br>006 SAGExplore, All | nile   MBL   Tern<br>rights reserved. | ns of Use    |              |                           |

**Step 1:** The user must select the organism of interest. Currently, only Saccharomyces cerevisiae is available. In the near future, other organisms will be added.

ABOUT TUTORIAL HISTORY USEFULLINKS DOWNLOAD

| -      |               |                 |                        |                       |                   |              |              | Genome Mapping         |
|--------|---------------|-----------------|------------------------|-----------------------|-------------------|--------------|--------------|------------------------|
| Map    | your TA       | Gs within a G   | enome                  |                       |                   |              |              |                        |
| This s | section allo  | ws to find TAGs | within a Genome.       |                       |                   |              |              |                        |
| Step   | 1 Organi      | ism 🥐           | Step 2 Anchoring-Tag   | iging Enzyme Pair     | ? Step 3 Od       | ds ratio for | confidence c | lass assignments 🕐     |
| Saco   | charomyces    | s cerevisiae 💌  | NlaIII - BsmFI 💌       |                       | 5 💌               |              |              |                        |
| Step   | TAG ca        | ategories and   | genomic mapping conte  | xts to display: 🕐     |                   |              |              |                        |
| TAG    | Class         |                 | Genomic Type           |                       | TAG Confidence    | TAG Locatio  | n            | Internal Poly-A next ? |
| OP     | latinum       | 🚫 Copper        | 🗹 Known Protein        | 🗹 smRNA               | 🗹 High            | 🗹 ORF        | 🗹 Exon       | Ves                    |
| 00     | Gold          | 🔘 Iron          | 🗹 Hypothetical Protein | 🗹 trna                | Low               | 🗹 3'UTR      | 🗹 Intron     | 🗹 No                   |
| Os     | Silver        | O Silicon       | 🗹 rRNA                 | 🗹 Intergenic A        | Undefined         | 🗹 S'UTR      |              |                        |
| O A    | luminum       | All             | 🗹 snoRNA               | 🗹 Intergenic B        |                   |              |              |                        |
|        |               |                 | 🗹 snRNA                | 🗹 Intergenic C        |                   |              |              |                        |
| Stan   | Toput         | Data 2          |                        |                       |                   |              |              |                        |
| Uplo   | ad text fil   | le              |                        |                       |                   |              |              |                        |
|        |               | Browse          |                        |                       |                   |              |              |                        |
|        |               | list            |                        |                       |                   |              |              |                        |
|        | in in Thu     | iist            |                        | ~                     |                   |              |              |                        |
|        |               |                 |                        |                       |                   |              |              |                        |
|        |               |                 |                        |                       |                   |              |              |                        |
|        |               |                 |                        | ~                     |                   |              |              |                        |
| Outo   | ut Display Or | ntions 2        |                        |                       |                   |              |              |                        |
| Show   | 50            | Sort by         | Confidence 💌 [         | Descending 💌          |                   |              |              | ubmit Reset            |
|        |               |                 |                        |                       |                   |              |              |                        |
|        |               |                 | Pontificia Unive       | rsidad Católica de Cl | nile   MBI   Terr | ms of Use    |              |                        |
|        |               |                 | ©2                     | 006 SAGExplore, All   | rights reserved.  | 15 01 056    |              |                        |
|        |               |                 |                        |                       | <del></del>       |              |              |                        |

**Step 2:** The user must select the anchoring-tagging enzyme pair used in SAGE. Currently, only the pair NIaIII-BsmFI is available. In the near future, other enzyme pairs such as the one used in Long-SAGE will be added.

ABOUT TUTORIAL HISTORY USEFULLINKS DOWNLOAD

|                   |                 |                        |                      |                   |              |              | Genome Mapping         |
|-------------------|-----------------|------------------------|----------------------|-------------------|--------------|--------------|------------------------|
| Map your TA       | Gs within a G   | enome                  |                      |                   |              |              |                        |
| This section allo | ws to find TAGs | within a Genome.       |                      |                   |              |              |                        |
| Step 1 Organ      | ism ?           | Step 2 Anchoring-Tag   | iging Enzyme Pair    | ? Step 3 Od       | ds ratio for | confidence c | lass assignments       |
| Saccharomyce      | s cerevisiae 💌  | NIaIII - BsmFI 💌       |                      | 5 💌               |              |              |                        |
| Step 4 TAG ca     | ategories and   | genomic mapping conte  | xts to display: 🕐    |                   |              |              |                        |
| TAG Class         |                 | Genomic Type           |                      | TAG Confidence    | TAG Locatio  | n            | Internal Poly-A next ? |
| O Platinum        | 🚫 Copper        | 🗹 Known Protein        | 🗹 smRNA              | 🗹 High            | 🗹 ORF        | Exon         | Ves Yes                |
| O Gold            | O Iron          | 🗹 Hypothetical Protein | 🗹 trna               | Low               | 🗹 3'UTR      | Intron       | V No                   |
| O Silver          | 🔘 Silicon       | 🗹 rRNA                 | 🗹 Intergenic A       | 🗹 Undefined       | S'UTR        |              |                        |
| O Aluminum        |                 | 🗹 snoRNA               | 🗹 Intergenic B       |                   |              |              |                        |
| -                 |                 | 🔽 snRNA                | 🗹 Intergenic C       |                   |              |              |                        |
| Step 5 Input      | Data 2          |                        |                      |                   |              |              |                        |
| Upload text fil   | le              |                        |                      |                   |              |              |                        |
|                   | Browse          |                        |                      |                   |              |              |                        |
|                   | liet.           |                        |                      |                   |              |              |                        |
|                   | list            |                        | ~                    |                   |              |              |                        |
|                   |                 |                        |                      |                   |              |              |                        |
|                   |                 |                        |                      |                   |              |              |                        |
|                   |                 |                        | ~                    |                   |              |              |                        |
|                   |                 |                        |                      |                   |              |              |                        |
| Output Display O  | ptions ?        |                        |                      |                   |              |              |                        |
| Show 50           | Sort by         | Confidence 💌 🛛         | Descending 🔽         |                   |              |              | ubmit Reset            |
|                   |                 |                        |                      |                   |              |              |                        |
|                   |                 | Pontificia Unive       | rsidad Católica de C | hile   MBL   Terr | ms of Use    |              |                        |
|                   |                 | ©2                     | 006 SAGExplore. All  | rights reserved.  |              |              |                        |

**Step 3:** The user must select the odds ratio used to assign the confidence classes to the different genomic tags. For details see: Malig, R., Varela, C., Agosin, E. and Melo, F. (2006) Accurate and unambiguous tag-to-gene mapping in SAGE by a hierarchical gene assignment procedure. *BMC Bioinformatics*, **7**, 487-507.

ABOUT TUTORIAL HISTORY USEFULLINKS DOWNLOAD

| -                               |                                |                                         |                                                |                                       |              |              | Genome Mapping         |
|---------------------------------|--------------------------------|-----------------------------------------|------------------------------------------------|---------------------------------------|--------------|--------------|------------------------|
| Map your TA                     | Gs within a G                  | enome                                   |                                                |                                       |              |              |                        |
| This section allo               | ws to find TAGs                | within a Genome.                        |                                                |                                       |              |              |                        |
| Step 1 Organ                    | ism <b>?</b><br>s cerevisiae 💌 | Step 2 Anchoring-Ta<br>NlaIII - BsmFI 💌 | gging Enzyme Pair                              | Step 3     Odd       5     ✓          | ds ratio for | confidence c | :lass assignments ?    |
| Step 4 TAG ca                   | ategories and                  | genomic mapping conte                   | exts to display: <b>?</b>                      |                                       |              |              |                        |
| TAG Class                       |                                | Genomic Type                            | _                                              | TAG Confidence                        | TAG Locatio  | n            | Internal Poly-A next ? |
| O Platinum                      | O Copper                       | Known Protein                           | SmRNA                                          | High                                  | ORF          | Exon         | Yes                    |
| O Gold                          | O Iron                         | Hypothetical Protein                    | ✓ tRNA                                         | Low                                   | J'UTR        | Intron       | V No                   |
| O Silver                        | O Silicon                      | rrna                                    | Intergenic A                                   | Undefined                             | S'UTR        |              |                        |
| Aluminum                        | () All                         | snoRNA                                  | Intergenic B                                   |                                       |              |              |                        |
|                                 |                                | 🗹 snRNA                                 | 🗹 Intergenic C                                 |                                       |              |              |                        |
| Step 5 Input<br>Upload text fil | Data ?<br>le<br>Browse         |                                         |                                                |                                       |              |              |                        |
| OR Fill in TAG                  | list                           |                                         |                                                |                                       |              |              |                        |
|                                 |                                |                                         |                                                |                                       |              |              |                        |
| Output Display Of<br>Show 50    | ptions ?<br>Sort by            | Confidence 💌                            | Descending 💌                                   |                                       |              |              | ubmit Reset            |
|                                 |                                | Pontificia Univo<br>©3                  | ersidad Católica de Cl<br>2006 SAGExplore, All | nile   MBL   Terr<br>rights reserved. | ns of Use    |              |                        |

**Step 4:** The user can choose to map the experimental tags against a subset of genomic tags upon a large amount of different features. For details see the help links **Or:** Malig, R., Varela, C., Agosin, E. and Melo, F. (2006) Accurate and unambiguous tag-to-gene mapping in SAGE by a hierarchical gene assignment procedure. *BMC Bioinformatics*, **7**, 487-507.

ABOUT TUTORIAL HISTORY USEFULLINKS DOWNLOAD

|                                   |                                                                                                    |                                                     |                                          |                                                |                                       |              |              | Genome Mapping            |
|-----------------------------------|----------------------------------------------------------------------------------------------------|-----------------------------------------------------|------------------------------------------|------------------------------------------------|---------------------------------------|--------------|--------------|---------------------------|
|                                   | Map your TA                                                                                                    | Gs within a G                                       | enome                                    |                                                |                                       |              |              |                           |
|                                   | This section allo                                                                                                    | ws to find TAGs                                     | within a Genome.                         |                                                |                                       |              |              |                           |
| GENOME EX                         | Step 1 Organ<br>Saccharomyces                                                                                                    | ism <b>?</b><br>s cerevisiae 💌                      | Step 2 Anchoring-Tag<br>NlaIII - BsmFI 💌 | gging Enzyme Pair                              | ? Step 3 Odd                          | ds ratio for | confidence c | lass assignments <b>?</b> |
|                                   | Step 4 TAG ca                                                                                                    | ategories and                                       | genomic mapping conte                    | exts to display: 🕐                             |                                       |              |              |                           |
| SNI                               | TAG Class                                                                                                    |                                                     | Genomic Type                             |                                                | TAG Confidence                        | TAG Locatio  | n            | Internal Poly-A next ?    |
|                                   | 🔿 Platinum                                                                                                    | 🚫 Copper                                            | 🗹 Known Protein                          | 🗹 smRNA                                        | III High                              | 🗹 ORF        | 🗹 Exon       | 🗹 Yes                     |
|                                   | O Gold                                                                                                    | O Iron                                              | 🗹 Hypothetical Protein                   | 🗹 trna                                         | Low                                   | 🗹 3'UTR      | 🗹 Intron     | Vo No                     |
| ENO                               | O Silver                                                                                                    | 🔘 Silicon                                           | 🗹 rRNA                                   | 🗹 Intergenic A                                 | 🗹 Undefined                           | 🗹 S'UTR      |              |                           |
| 3                                 | Aluminum                                                                                                    |                                                     | 💌 snoRNA                                 | 🗹 Intergenic B                                 |                                       |              |              |                           |
| ų                                 |                                                                                                    |                                                     | 🗹 snRNA                                  | 🗹 Intergenic C                                 |                                       |              |              |                           |
| LIBRARIES MAPPING LIBRARIES EXPLO | Step 5 Input<br>Upload text fil<br>OR Fill in TAG<br>Output Display Output Display Output | Data ?<br>le<br>list<br>list<br>ptions ?<br>Sort by | Confidence                               | Descending 💌                                   |                                       |              | <u></u> Si   | ubmit Reset               |
|                                   |                                                                                                    |                                                     | Pontificia Unive<br>©2                   | ersidad Católica de Cl<br>2006 SAGExplore, All | hile   MBL   Terr<br>rights reserved. | ms of Use    |              |                           |

**Step 5:** The user must provide a list of experimental tags to map against the genome-based annotation of virtual or potential tags. A text file can be uploaded or the data directly pasted into the textarea. The input format is explained in the help link for this step. Full tag sequences must be provided (ie. including the CATG).

ABOUT TUTORIAL HISTORY USEFULLINKS DOWNLOAD

|                                         |                                                        |                             |                                          |                                              |                                       |              |              | Genome Mapping         |
|-----------------------------------------|--------------------------------------------------------|-----------------------------|------------------------------------------|----------------------------------------------|---------------------------------------|--------------|--------------|------------------------|
| Map yo                                  | our TAG                                                | s within a G                | enome                                    |                                              |                                       |              |              |                        |
| This sec                                | tion allow                                             | vs to find TAGs             | within a Genome.                         |                                              |                                       |              |              |                        |
| Step 1<br>Saccha                        | Organi:<br>iromyces                                    | sm <b>?</b><br>cerevisiae 💌 | Step 2 Anchoring-Tag<br>NlaIII - BsmFI 💌 | iging Enzyme Pair                            | ? Step 3 Odd                          | ds ratio for | confidence c | lass assignments ?     |
| Step 4                                  | TAG ca                                                 | tegories and                | genomic mapping conte                    | xts to display: 🕐                            |                                       |              |              |                        |
| TAG Clas                                | 55                                                     |                             | Genomic Type                             |                                              | TAG Confidence                        | TAG Locatio  | n            | Internal Poly-A next ? |
| 🔘 Plati                                 | inum                                                   | 🚫 Copper                    | 🗹 Known Protein                          | SmRNA                                        | III High                              | 🗹 ORF        | Exon         | Ves                    |
| 🔘 Gold                                  | d                                                      | 🔘 Iron                      | 🗹 Hypothetical Protein                   | 🗹 trna                                       | Low                                   | 🗹 3'UTR      | 🗹 Intron     | Vo No                  |
| 🔿 Silve                                 | er                                                     | O Silicon                   | 🗹 rRNA                                   | 🗹 Intergenic A                               | 🗹 Undefined                           | 🗹 S'UTR      |              |                        |
| O Alun                                  | minum                                                  |                             | 🗹 snoRNA                                 | 🗹 Intergenic B                               |                                       |              |              |                        |
|                                         |                                                        |                             | 🗹 snRNA                                  | 🗹 Intergenic C                               |                                       |              |              |                        |
| Step 5<br>Upload<br>OR Fill<br>Output D | Input I<br>I text file<br>in TAG I<br>Display Op<br>50 | Data ?<br>Browse            | Confidence                               | Descending M                                 |                                       |              | s            | ubmit Reset            |
|                                         |                                                        |                             |                                          |                                              |                                       |              |              |                        |
|                                         |                                                        |                             | Pontificia Unive<br>©2                   | rsidad Católica de Cl<br>006 SAGExplore, All | nile   MBL   Tern<br>rights reserved. | ns of Use    |              |                        |

*Pre-submit:* Before submitting the query, the user can choose the number of rows to display per page and also how to sort the results.

ABOUT TUTORIAL HISTORY USEFULLINKS DOWNLOAD

|                                  |                                                                                  |                                                |                                          |                                              |                                       |              |              | Genome Mapping            |
|----------------------------------|----------------------------------------------------------------------------------|------------------------------------------------|------------------------------------------|----------------------------------------------|---------------------------------------|--------------|--------------|---------------------------|
|                                  | Map your TA                                                                      | Gs within a G                                  | enome                                    |                                              |                                       |              |              |                           |
|                                  | This section allo                                                                | ws to find TAGs                                | within a Genome.                         |                                              |                                       |              |              |                           |
|                                  | Step 1 Organ<br>Saccharomyces                                                    | ism <b>?</b><br>s cerevisiae 💌                 | Step 2 Anchoring-Tag<br>NlaIII - BsmFI 💌 | iging Enzyme Pair                            | ? Step 3 Odd                          | ds ratio for | confidence c | lass assignments <b>?</b> |
|                                  | Step 4 TAG ca                                                                    | ategories and                                  | genomic mapping conte                    | xts to display: 🕐                            |                                       |              |              |                           |
|                                  | TAG Class                                                                        |                                                | Genomic Type                             |                                              | TAG Confidence                        | TAG Locatio  | n            | Internal Poly-A next ?    |
|                                  | 🔘 Platinum                                                                       | 🚫 Copper                                       | 🗹 Known Protein                          | smRNA                                        | 🗹 High                                | 🗹 ORF        | Exon         | 🗹 Yes                     |
|                                  | 🔘 Gold                                                                           | O Iron                                         | 🗹 Hypothetical Protein                   | 🗹 trna                                       | Low                                   | 🗹 3'UTR      | 🗹 Intron     | 🗹 No                      |
|                                  | O Silver                                                                         | 🔿 Silicon                                      | 🗹 rRNA                                   | 🗹 Intergenic A                               | 🗹 Undefined                           | 🗹 S'UTR      |              |                           |
| 5                                | 🔘 Aluminum                                                                       | All                                            | 🗹 snoRNA                                 | 🗹 Intergenic B                               |                                       |              |              |                           |
|                                  |                                                                                  |                                                | 🗹 snRNA                                  | 🗹 Intergenic C                               |                                       |              |              |                           |
| LIBRARIES MAPPING LIDRARIES EATL | Step 5 Input<br>Upload text fil<br>OR Fill in TAG<br>Output Display O<br>Show 50 | Data ?<br>le<br>Browse<br>list<br>v<br>Sort by | Confidence                               | Descending 💌                                 |                                       |              |              | ubmit Reset               |
|                                  |                                                                                  |                                                | Pontificia Unive<br>©2                   | rsidad Católica de Cl<br>006 SAGExplore, All | nile   MBL   Terr<br>rights reserved. | ms of Use    |              |                           |

Submit: The user is ready to submit the query to the server.

|    |      |        |                          |        |          |      |         |             |         |     |           |     |             |          | Gei            | nome Map   | ping |
|----|------|--------|--------------------------|--------|----------|------|---------|-------------|---------|-----|-----------|-----|-------------|----------|----------------|------------|------|
|    | Ma   | p vo   | our TAGs within          | n a Ge | enome    | : R  | esults  |             |         |     |           |     |             |          |                |            |      |
| 10 | This | s sect | tion allows to find      | TAGS   | within a | Ger  | nome.   |             |         |     |           |     |             |          |                |            |      |
|    |      |        |                          |        |          |      |         |             |         |     |           |     |             |          |                |            |      |
|    | Sho  | w      | 50 💌                     |        |          |      |         |             |         |     |           |     |             | Downloa  | nd all Results | Expression | Map  |
|    | 3344 |        | 200 <u>0-00</u> 200      | 100    | 0.45     | 12   |         |             |         |     | a as a    |     |             | 22       |                |            |      |
|    | The  | re ar  | e <b>1,657</b> records t | hat ma | atched t | he o | query.3 | 49 NIDs out | t of 1, | 622 | submitted | TAG | s were foun | d.       |                |            | Next |
| 2  | N    | тс     | Seq                      | Freq   | Odds     | CI   | LocD    | LocT        | TrPos   | Ch  | Ini       | Str | StdName     | SysName  | GC TD DS BI    | Cn         | Info |
|    | 1    | Un     | CATGGTCAACAAAG           | 2      | 0.807    | Si   | Int     | int,opORF   | 0       | 1   | 43989     | +   | N.A.        | YAL054C  | 🖹 i 🔠 🎹        | 340        | -    |
|    | 2    | Un     | CATGACACCACCAG           | 3      | 1.000    | Fe   | Int     | int,opORF   | 0       | 1   | 140213    | +   | N.A.        | YAL005C  | i & m          | 3010       | -    |
|    | з    | Un     | CATGGAGGAGATTT           | 2      | 1.239    | Au   | ORF     | ORFdu       | 2       | 1   | 141074    | +   | N.A.        | YAL004W  | i & 🎞          | 006        | -    |
| j  | 4    | Un     | CATGGCGCAGTTGG           | 5      | 1.000    | Al   | ORF     | tRNA        | 1       | 1   | 166273    | +   | N.A.        | tA(UGC)A | i & 🏛          | 340        | -    |
| -  | 5    | Un     | CATGCTGCATCCTA           | 4      | 1.000    | Fe   | Int     | int,opORF   | 0       | 1   | 217023    | +   | N.A.        | YAR060C  | i 🔠 🎹          | 006        | -    |
|    | 6    | Un     | CATGCAAAAGACTG           | 4      | 1,000    | Al   | ORF     | ORFdu       | 1       | 1   | 229005    | +   | N. A.       | YAR075W  | i & 🛄          | 12 0 13    | -    |
|    | 7    | Un     | CATGCACTTCAACT           | 20     | 1.000    | Fe   | Int     | int         | 0       | 2   | 34908     | +   | N.A.        |          | i 🔠 🎞          | 1283       | -    |
|    | 8    | Un     | CATGTACACACACA           | 2      | 1,239    | Au   | UTR3    | ORFdu       | 2       | 2   | 119235    | +   | N.A.        | YBL054W  | i & 🎞          | 340        | -    |
|    | 9    | Un     | C AT GGT AT AT GT GT     | 2      | 1.000    | Fe   | Int     | int         | 0       | 2   | 236361    | +   | N.A.        |          | i 🔠 🏛          | 603        |      |
|    | 10   | Un     | CATGGTACAAGGGT           | 2      | 0,343    | Al   | ORF     | ORFV        | з       | 2   | 478284    | +   | TEF2        | YBR118W  | i & 🔳          | 046        | -    |
|    | 11   | Un     | CATGAGACAAACTG           | 2      | 0.402    | Al   | ORF     | ORFv        | 2       | 2   | 478942    | +   | TEF2        | YBR118W  | i 🔠 🏛          | 61 55 193  | 1.7  |
|    | 12   | Un     | CATGGAAATCCGGT           | 2      | 0,807    | Si   | Int     | int,opORF   | 0       | 2   | 576616    | +   | N.A.        | YBR170C  | i & 🛄          | 303        | -    |
|    | 13   | Un     | CATGTAAAAAAAAA           | 2      | 1.000    | Fe   | Int     | int         | 0       | 2   | 622839    | +   | N.A.        |          | i 🔠 🎹          | 640        |      |
|    | 14   | Un     | CATGGCGTTTGAGG           | 2      | 1,000    | Al   | UTR3    | ORFdu       | 1       | 2   | 635140    | +   | N.A.        | YBR206W  | i & 🎹          | 600        | -    |
|    | 15   | Un     | CATGCTCTGGTTCT           | 2      | 2.667    | Al   | ORF     | ORFdu       | з       | 2   | 704693    | +   | N.A.        | YBR242W  | i & 🎹          | 340        | -    |
|    | 16   | Un     | CATGCGTCAGTGTG           | 9      | 0,807    | Si   | Int     | int         | 0       | 2   | 812205    | +   | N.A.        |          | i & 🎹          | 9 17 0     | -    |
|    | 17   | Un     | CATGCACTTCAACT           | 20     | 1.000    | Fe   | Int     | int         | 0       | з   | 90077     | +   | N.A.        | 777      | i 🔠 🎹          | 1283       |      |
|    | 18   | Un     | CATGTCTTCTCGTT           | 2      | 1,000    | Al   | ORF     | ORFV        | 1       | 4   | 45892     | +   | SSB1        | YDL229W  | i & 🎹          | 6 12 0     | -    |
|    | 19   | Un     | CATGTACATACATC           | 2      | 1.000    | Al   | UTR3    | ORFV        | 1       | 4   | 99277     | +   | MRPL11      | YDL202W  | i 🔠 🏛          | 6 17 0     |      |
|    | 20   | Un     | CATGATATCAAAAA           | 2      | 0,375    | Al   | ORF     | ORFV        | 7       | 4   | 179499    | +   | MSH5        | YDL154W  | i & III        | 6 17 0     | -    |
|    | -    |        | a1mcccmmmaccmm           | 100    | + 000    | 0.1  | ODE     | 005.        |         |     | 000500    | 127 | 00040       | VDL LOOM | AT AT          | 15 10 0    |      |

Query Results: Typical output of the Genome Mapping Form.

ABOUT TUTORIAL HISTORY USEFULLINKS DOWNLOAD

|            |     |        |                      |        |          |      |          |            |          |     |           |     |              |          | Ge             | nome Map   | ping |
|------------|-----|--------|----------------------|--------|----------|------|----------|------------|----------|-----|-----------|-----|--------------|----------|----------------|------------|------|
|            | Ma  | ap yo  | our TAGs within      | n a Ge | enome    | : R  | esults   |            |          |     |           |     |              |          |                |            |      |
| 2          | Thi | s sec  | tion allows to find  | TAGS 1 | within a | Ger  | nome.    |            |          |     |           |     |              |          |                |            |      |
| EX         |     |        |                      |        |          |      |          |            |          |     |           |     |              |          |                |            |      |
| ONE        | Sho | ow     | 50 💌                 |        |          |      |          |            |          |     |           |     |              | Downloa  | ad all Results | Expression | Map  |
| <b>New</b> | -   |        |                      |        |          |      |          |            |          |     | 1         |     | <i>c</i> 1   |          |                |            |      |
|            | ine | ere ar | re 1,657 records t   | nat ma | atched t | ne c | query. a | 49 NIDS OU | t of 1,1 | 6ZZ | suomittea | TAG | s were tound |          |                |            | Next |
| Ø          | N   | тс     | Seq                  | Freq   | Odds     | CI   | LocD     | LocT       | TrPos    | Ch  | Ini       | Str | StdName      | SysName  | GC TD DS BI    | Cn         | Info |
| Idd        | 1   | Un     | CATGGTCAACAAAG       | 2      | 0,807    | Si   | Int      | int,opORF  | 0        | 1   | 43989     | +   | N.A.         | YAL054C  | 🖹 🖬 🛄          | 340        | -    |
| EW         | 2   | Un     | CATGACACCACCAG       | 3      | 1,000    | Fe   | Int      | int,opORF  | 0        | 1   | 140213    | +   | N.A.         | YAL005C  | 📰 🔝 🏧          | 3010       | -    |
| NO         | з   | Un     | CATGGAGGAGATTT       | 2      | 1.239    | Au   | ORF      | ORFdu      | 2        | 1   | 141074    | +   | N.A.         | YAL004W  | 📑 🖬 🔠 🎹        | 006        | -    |
| GEN        | 4   | Un     | CATGGCGCAGTTGG       | 5      | 1.000    | Al   | ORF      | trna       | 1        | 1   | 166273    | +   | N.A.         | tA(UGC)A | 📰 🔝 🏧          | 340        | -    |
| -          | 5   | Un     | CATGCTGCATCCTA       | 4      | 1,000    | Fe   | Int      | int,opORF  | 0        | 1   | 217023    | +   | N.A.         | YAR060C  | 📑 🖬 🚮 🎹        | 006        |      |
| R          | 6   | Un     | CATGCAAAAGACTG       | 4      | 1,000    | AI   | ORF      | ORFdu      | 1        | 1   | 229005    | +   | N.A.         | YAR075W  | i & 🏧          | 12 0 13    | -    |
| XPL        | 7   | Un     | CATGCACTTCAACT       | 20     | 1.000    | Fe   | Int      | int        | 0        | 2   | 34908     | +   | N.A.         |          | 🖹 🔝 🏛          | 1283       | -    |
| 8          | 8   | Un     | CATGTACACACACA       | 2      | 1,239    | Au   | UTR3     | ORFdu      | 2        | 2   | 119235    | +   | N.A.         | YBL054W  | 📰 🔝 🏛          | 340        | -    |
| IARI       | 9   | Un     | C AT GGT AT AT GT GT | 2      | 1.000    | Fe   | Int      | int        | 0        | 2   | 236361    | +   | N.A.         |          | 📑 🔝 🛄          | 603        | -    |
| B          | 10  | Un     | CATGGTACAAGGGT       | 2      | 0,343    | Al   | ORF      | ORFV       | з        | 2   | 478284    | +   | TEF2         | YBR118W  | 📑 🖬 🚮 🎹        | 046        | -    |
| -          | 11  | Un     | CATGAGACAAACTG       | 2      | 0.402    | Al   | ORF      | ORFv       | 2        | 2   | 478942    | +   | TEF2         | YBR118W  | 📑 🖬 🔠 🎹        | 61 55 193  | -    |
| NI I       | 12  | Un     | CATGGAAATCCGGT       | 2      | 0,807    | Si   | Int      | int,opORF  | 0        | 2   | 576616    | +   | N.A.         | YBR170C  | 🖬 🔝 🛄          | 303        | -    |
| IAPP       | 13  | Un     | CATGTAAAAAAAAA       | 2      | 1.000    | Fe   | Int      | int        | 0        | 2   | 622839    | +   | N.A.         |          | 📑 🖬 🔠 🎹        | 640        | -    |
| ES N       | 14  | Un     | CATGGCGTTTGAGG       | 2      | 1,000    | Al   | UTR3     | ORFdu      | 1        | 2   | 635140    | +   | N.A.         | YBR206W  | i 🔠 🎹          | 600        | -    |
| ARI        | 15  | Un     | CATGCTCTGGTTCT       | 2      | 2.667    | Al   | ORF      | ORFdu      | з        | 2   | 704693    | +   | N.A.         | YBR242W  | 📑 🖬 🔠 🎹        | 340        | -    |
| B          | 16  | Un     | CATGCGTCAGTGTG       | 9      | 0,807    | Si   | Int      | int        | 0        | 2   | 812205    | +   | N.A.         |          | i 🔠 🎹          | 9 17 0     | -    |
|            | 17  | Un     | CATGCACTTCAACT       | 20     | 1,000    | Fe   | Int      | int        | 0        | з   | 90077     | +   | N.A.         | 555      | 🖬 🖬 🎹          | 1283       |      |
|            | 18  | Un     | CATGTCTTCTCGTT       | 2      | 1,000    | Al   | ORF      | ORFV       | 1        | 4   | 45892     | +   | SSB1         | YDL229W  | i & 🎞          | 6 12 0     | -    |
|            | 19  | Un     | CATGTACATACATC       | 2      | 1.000    | Al   | UTR3     | ORFV       | 1        | 4   | 99277     | +   | MRPL11       | YDL202W  | 🖹 🖬 🛄          | 6 17 0     |      |
|            | 20  | Un     | CATGATATCAAAAA       | 2      | 0,375    | Al   | ORF      | ORFV       | 7        | 4   | 179499    | +   | MSH5         | YDL154W  | i 🔠 🎹          | 6 17 0     | -    |
|            |     |        |                      | 102    |          | 5 22 |          |            |          |     |           |     |              |          |                |            |      |

**Query Results:** The total number of records that matched the query are reported. Also, the total number of unmatched tags (NIDs or Non-Identified Tags) out of the total number of submitted tags is given.

|       |     |       |                      |        |          |     |          |            |          |     |           |     |             |          | Ge                                                                                                    | поте Мар   | ping |
|-------|-----|-------|----------------------|--------|----------|-----|----------|------------|----------|-----|-----------|-----|-------------|----------|----------------------------------------------------------------------------------------------------|------------|------|
| -     | Ma  | ip y  | our TAGs withir      | n a Ge | enome    | : R | esults   |            |          |     |           |     |             |          |                                                                                                    |            |      |
| 1.08  | Thi | s sec | tion allows to find  | TAGS   | within a | Ger | nome.    |            |          |     |           |     |             |          |                                                                                                    |            |      |
| EXP   | -   |       |                      |        |          |     |          |            |          |     |           |     |             |          |                                                                                                    |            |      |
| ONE   | Sho | w     | 50 💌                 |        |          |     |          |            |          |     |           |     |             | Downloa  | ad all Results                                                                                                    | Expression | Map  |
| IEN   |     |       |                      |        |          |     |          |            |          |     |           |     |             |          |                                                                                                    |            |      |
|       | Ine | ere a | re 1,657 records t   | nat ma | atoned t | nec | query. a | 49 NIDS OU | t of 1,0 | DZZ | suomittea | TAG | s were toun | α.       |                                                                                                    |            | Next |
| NG    | N   | TC    | Seq                  | Freq   | Odds     | CI  | LocD     | LocT       | TrPos    | Ch  | Ini       | Str | StdName     | SysName  | GC TD DS BI                                                                                                    | Cn         | Info |
| Idd   | 1   | Un    | CATGGTCAACAAAG       | 2      | 0,807    | Si  | Int      | int,opORF  | 0        | 1   | 43989     | +   | N.A.        | YAL054C  | 🖹 🔝 🎹                                                                                                    | 340        | -    |
| EMA   | 2   | Un    | CATGACACCACCAG       | 3      | 1,000    | Fe  | Int      | int,opORF  | 0        | 1   | 140213    | +   | N.A.        | YAL005C  | 📰 🔝 🔝                                                                                                    | 3010       | -    |
| NON   | з   | Un    | CATGGAGGAGATTT       | 2      | 1.239    | Au  | ORF      | ORFdu      | 2        | 1   | 141074    | +   | N.A.        | YAL004W  | 🖬 🖬 🖬 🎹                                                                                                    | 006        | -    |
| GEN   | 4   | Un    | CATGGCGCAGTTGG       | 5      | 1,000    | Al  | ORF      | trna       | 1        | 1   | 166273    | +   | N.A.        | tA(UGC)A | 📑 🖬 🔛                                                                                                    | 340        | -    |
|       | 5   | Un    | CATGCTGCATCCTA       | 4      | 1,000    | Fe  | Int      | int,opORF  | 0        | 1   | 217023    | +   | N.A.        | YAR060C  | 📰 🔝 🛄                                                                                                    | 006        |      |
| ORE   | 6   | Un    | CATGCAAAAGACTG       | 4      | 1,000    | Al  | ORF      | ORFdu      | 1        | 1   | 229005    | +   | N. A.       | YAR075W  | 📰 🔝 🛄                                                                                                    | 12 0 13    | -    |
| XPL   | 7   | Un    | CATGCACTTCAACT       | 20     | 1.000    | Fe  | Int      | int        | 0        | 2   | 34908     | +   | N.A.        |          | 🖬 🔝 🛄                                                                                                    | 1283       |      |
| ES E  | 8   | Un    | CATGTACACACACA       | 2      | 1,239    | Au  | UTR3     | ORFdu      | 2        | 2   | 119235    | +   | N.A.        | YBL054W  | 🖬 🔝 🔝                                                                                                    | 340        | -    |
| IAR   | 9   | Un    | C AT GGT AT AT GT GT | 2      | 1.000    | Fe  | Int      | int        | 0        | 2   | 236361    | +   | N.A.        |          | 🖬 🔝 🛄                                                                                                    | 603        |      |
| IBR   | 10  | Un    | CATGGTACAAGGGT       | 2      | 0,343    | Al  | ORF      | ORFV       | з        | 2   | 478284    | +   | TEF2        | YBR118W  | 🖹 🔝 🛄                                                                                                    | 046        | -    |
| -     | 11  | Un    | CATGAGACAAACTG       | 2      | 0.402    | Al  | ORF      | ORFv       | 2        | 2   | 478942    | +   | TEF2        | YBR118W  | 🖬 🔝 🛄                                                                                                    | 61 55 193  |      |
| DNI   | 12  | Un    | CATGGAAATCCGGT       | 2      | 0,807    | Si  | Int      | int,opORF  | 0        | 2   | 576616    | +   | N.A.        | YBR170C  | i 🔠 🎞                                                                                                    | 303        | -    |
| IA PP | 13  | Un    | CATGTAAAAAAAAA       | 2      | 1.000    | Fe  | Int      | int        | 0        | 2   | 622839    | +   | N.A.        |          | 📑 🔝 🛄                                                                                                    | 640        |      |
| ES N  | 14  | Un    | CATGGCGTTTGAGG       | 2      | 1,000    | Al  | UTR3     | ORFdu      | 1        | 2   | 635140    | +   | N.A.        | YBR206W  | i 🔠 🎹                                                                                                    | 600        | -    |
| ARI   | 15  | Un    | CATGCTCTGGTTCT       | 2      | 2.667    | Al  | ORF      | ORFdu      | з        | 2   | 704693    | +   | N.A.        | YBR242W  | 📰 🔝 🎹                                                                                                    | 340        |      |
| IBR   | 16  | Un    | CATGCGTCAGTGTG       | 9      | 0,807    | Si  | Int      | int        | 0        | 2   | 812205    | +   | N.A.        |          | i 🔠 🎹                                                                                                    | 9 17 0     | -    |
|       | 17  | Un    | CATGCACTTCAACT       | 20     | 1,000    | Fe  | Int      | int        | 0        | з   | 90077     | +   | N.A.        | 555      | i 🔠 🎹                                                                                                    | 1283       |      |
|       | 18  | Un    | CATGTCTTCTCGTT       | 2      | 1,000    | Al  | ORF      | ORFV       | 1        | 4   | 45892     | +   | SSB1        | YDL229W  | i 🔠 🎹                                                                                                    | 6 12 0     | -    |
|       | 19  | Un    | CATGTACATACATC       | 2      | 1,000    | Al  | UTR3     | ORFV       | 1        | 4   | 99277     | +   | MRPL11      | YDL202W  | i 🔠 🎹                                                                                                    | 6 17 0     |      |
|       | 20  | Un    | CATGATATCAAAAA       | 2      | 0,375    | Al  | ORF      | ORFV       | 7        | 4   | 179499    | +   | MSH5        | YDL154W  | i 🔠 🎹                                                                                                    | 6 17 0     | -    |
|       |     |       |                      |        |          |     |          |            |          |     |           |     |             |          | and the second second se |            |      |

**Query Results:** Only a fraction of the results is displayed. This option can be easily changed by selecting a different number of rows to display or the next button used to go to the next page.

|      |        |                           |        |               |      |          |            |          |     |           |     |             |                  | Ge             | поте Мар                     | ping     |
|------|--------|---------------------------|--------|---------------|------|----------|------------|----------|-----|-----------|-----|-------------|------------------|----------------|------------------------------|----------|
| Ma   | ip yo  | our TAGs within           | n a Ge | enome         | :: R | esults   |            |          |     |           |     |             |                  |                |                              |          |
| This | s sec  | tion allows to find       | TAGS   | within a      | Ger  | nome.    |            |          |     |           |     |             |                  |                |                              |          |
| She  |        | 50                        |        |               |      |          |            |          |     |           |     |             | Downloa          | ad all Results | Expression                   | Max      |
| one  | m a    | 00                        |        |               |      |          |            |          |     |           |     |             | March Address of |                | Hendel, stallastastastastast | ihassal. |
| The  | ere ar | re <b>1,657</b> records t | that m | atched t      | he d | query. 3 | 49 NIDs ou | t of 1,0 | 622 | submitted | TAG | s were foun | d.               |                |                              | Ne       |
|      |        | 14040                     |        |               |      |          |            |          |     |           |     |             |                  |                |                              |          |
| N    | TC     | Seq                       | Freq   | Odds          | CI   | LocD     | LocT       | TrPos    | Ch  | Ini       | Str | StdName     | SysName          | GC TO DS BI    | Cn                           | Int      |
| 1    | Un     | CATGGTCAACAAAG            | 2      | 0,807         | Si   | Int      | int,opORF  | 0        | 1   | 43989     | +   | N.A.        | YAL054C          |                | 340                          |          |
| 2    | Un     | CATGACACCACCAG            | 3      | 1,000         | Fe   | Int      | int,opORF  | 0        | 1   | 140213    | +   | N.A.        | YAL005C          |                | 3010                         | -        |
| 3    | Un     | CATGGAGGAGATTT            | 2      | 1,239         | Au   | ORF      | ORFdu      | 2        | 1   | 141074    | +   | N.A.        | YAL004W          |                | 006                          | -        |
| 4    | Un     | CATGGCGCAGTTGG            | 5      | 1,000         | Al   | ORF      | trna       | 1        | 1   | 166273    | +   | N.A.        | tA(UGC)A         |                | 340                          | -        |
| 5    | Un     | CATGCTGCATCCTA            | 4      | 1,000         | Fe   | Int      | int,opORF  | 0        | 1   | 217023    | +   | N.A.        | YAR060C          |                | 006                          | 1        |
| 6    | Un     | CATGCAAAAGACTG            | 4      | 1,000         | Al   | ORF      | ORFdu      | 1        | 1   | 229005    | +   | N.A.        | YAR075W          |                | 12 0 13                      | -        |
| 7    | Un     | CATGCACTTCAACT            | 20     | 1,000         | Fe   | Int      | int        | 0        | 2   | 34908     | +   | N.A.        | 575              |                | 1283                         |          |
| 8    | Un     | CATGTACACACACA            | 2      | 1,239         | Au   | UTR3     | ORFdu      | 2        | 2   | 119235    | +   | N.A.        | YBL054W          | i & III        | 340                          | -        |
| 9    | Un     | C AT GGT AT AT GT GT      | 2      | 1.000         | Fe   | Int      | int        | 0        | 2   | 236361    | +   | N.A.        | 575              | 🖬 🔝 🏧          | 603                          | 1        |
| 10   | Un     | CATGGTACAAGGGT            | 2      | 0,343         | Al   | ORF      | ORFV       | з        | 2   | 478284    | +   | TEF2        | YBR118W          | 🖬 🔝 🏧          | 046                          | -        |
| 11   | Un     | CATGAGACAAACTG            | 2      | 0.402         | Al   | ORF      | ORFv       | 2        | 2   | 478942    | +   | TEF2        | YBR118W          | i 🔠 🎹          | 61 55 193                    |          |
| 12   | Un     | CATGGAAATCCGGT            | 2      | 0,807         | Si   | Int      | int,opORF  | 0        | 2   | 576616    | +   | N.A.        | YBR170C          | i & 🎞          | 303                          | -        |
| 13   | Un     | CATGTAAAAAAAAA            | 2      | 1.000         | Fe   | Int      | int        | 0        | 2   | 622839    | +   | N.A.        | 575              | 📑 🖬 🔠 🎹        | 640                          | -        |
| 14   | Un     | CATGGCGTTTGAGG            | 2      | 1,000         | Al   | UTR3     | ORFdu      | 1        | 2   | 635140    | +   | N.A.        | YBR206W          | i & 🎞          | 600                          | -        |
| 15   | Un     | CATGCTCTGGTTCT            | 2      | 2.667         | Al   | ORF      | ORFdu      | з        | 2   | 704693    | +   | N.A.        | YBR242W          | 📑 🖬 🔠 🎹        | 340                          | 1        |
| 16   | Un     | CATGCGTCAGTGTG            | 9      | 0,807         | Si   | Int      | int        | 0        | 2   | 812205    | +   | N.A.        | +++              | 🖬 🔝 🛄          | 9170                         | -        |
| 17   | Un     | CATGCACTTCAACT            | 20     | 1,000         | Fe   | Int      | int        | 0        | з   | 90077     | +   | N.A.        |                  | 🖬 🔝 🛄          | 1283                         | -        |
| 18   | Un     | CATGTCTTCTCGTT            | 2      | 1.000         | Al   | ORF      | ORFV       | 1        | 4   | 45892     | +   | SSB1        | YDL229W          | i & III        | 6 12 0                       | -        |
| 19   | Un     | CATGTACATACATC            | 2      | 1.000         | Al   | UTR3     | ORFv       | 1        | 4   | 99277     | +   | MRPL11      | YDL202W          | i 🔠 🏛          | 6 17 0                       | -        |
| 20   | Un     | CATGATATCAAAAA            | 2      | 0,375         | Al   | ORF      | ORFV       | 7        | 4   | 179499    | +   | MSH5        | YDL154W          | 📰 🔝 🔝          | 6 17 0                       | -        |
|      |        |                           | 124    | Market States |      |          |            | 100      | 120 |           |     |             |                  |                | 12202222                     |          |

**Query Results:** The full table can be downloaded as tab-delimited text (compressed file or tar.gzipped).

|          |      |        |                     |        |          |         |          |                |         |       |           |       |             |         | Gei            | поте Мар   | ping  |
|----------|------|--------|---------------------|--------|----------|---------|----------|----------------|---------|-------|-----------|-------|-------------|---------|----------------|------------|-------|
|          | Ma   | р ус   | our TAGs withi      | n a Ge | enome    | : R     | esults   |                |         |       |           |       |             |         |                |            |       |
| 5        | This | s sec  | tion allows to find | TAGS   | within a | Ger     | nome.    |                |         |       |           |       |             |         |                |            |       |
| ×.       |      | 1      |                     |        |          |         |          |                |         |       |           |       |             |         |                |            |       |
| N        | Sho  | w      | 50 💌                |        |          |         |          |                |         |       |           |       |             | Downloa | nd all Results | Expression | Мар   |
| ien.     |      |        | 100000 100          |        |          |         |          |                |         | 20202 | a a       | 20202 | 3           |         |                |            | 20. 0 |
| <u> </u> | The  | ere ar | re 1,657 records    | that m | atched t | he (    | query.3  | 49 NIDs out    | : of 1, | 622   | submitted | TAG   | s were tour | id.     |                |            | Next  |
| NG       | N    | TC     | Seq                 |        | 12       |         |          |                |         |       |           |       |             |         | TD DS BI       | Cn         | Info  |
| Idd      | 1    | Un     | CATGGTCAACAAA       | SAG    | Exploi   | е       |          |                |         |       |           |       |             |         | i 🔠 🎹          | 340        | -     |
| W        | 2    | Un     | CATGACACCACCA       |        |          |         |          |                |         |       |           |       |             |         | i & III        | 3010       | -     |
| INO      | з    | Un     | CATGGAGGAGATT       | Dow    | nload    | All     | Result   | ts             |         |       |           |       |             |         | 1 61 🎹         | 006        |       |
| GEN      | 4    | Un     | CATGGCGCAGTTG       |        |          |         |          |                |         |       |           |       |             |         | i 🔠 🎹          | 340        | -     |
|          | 5    | Un     | CATGCTGCATCCT       |        |          | 0000210 |          |                |         |       |           |       |             |         | 1 63 🎹         | 006        |       |
| S        | 6    | Un     | CATGCAAAAGACT       | SAG    | EXPLO    | RE-     | 127350   | 17-2006-May    | (-18.t  | ar.g  | z         |       |             |         | 1 EI 🎹         | 12 0 13    | -     |
| XPL      | 7    | Un     | CATGCACTTCAAC       |        |          |         |          |                |         | -1    |           |       |             |         | 1 63 🎹         | 1283       |       |
| 8        | 8    | Un     | CATGTACACACAC       | Note   | : This f | ile     | will sta | y at this site | for 5   | 5 hrs | ;.        |       |             |         | i 🗟 🎹          | 340        | -     |
| ARI      | 9    | Un     | C AT GGT AT AT GT G |        |          |         |          |                |         |       |           |       |             |         | 1 63 🎹         | 603        |       |
| B        | 10   | Un     | CATGGTACAAGGG       |        |          |         |          |                |         |       |           |       |             |         | 1 ĉi 🎹         | 046        | -     |
| -        | 11   | Un     | CATGAGACAAACT       |        |          |         |          |                |         |       |           |       |             |         | 1 63 🎹         | 61 55 193  |       |
| NI I     | 12   | Un     | CATGGAAATCCGGT      | 2      | 0,807    | Si      | Int      | int,opORF      | 0       | 2     | 576616    | +     | N.A.        | YBR170C | 📰 🔝 🔝          | 303        | -     |
| IA PP    | 13   | Un     | CATGTAAAAAAAAA      | 2      | 1.000    | Fe      | Int      | int            | 0       | 2     | 622839    | +     | N.A.        |         | 📑 🔝 🛄          | 640        | -     |
| ES N     | 14   | Un     | CATGGCGTTTGAGG      | 2      | 1.000    | Al      | UTR3     | ORFdu          | 1       | 2     | 635140    | +     | N.A.        | YBR206W | i 🔠 🎹          | 600        | -     |
| ARI      | 15   | Un     | CATGCTCTGGTTCT      | 2      | 2.667    | Al      | ORF      | ORFdu          | з       | 2     | 704693    | +     | N.A.        | YBR242W | 📑 🖬 🔠 🎹        | 340        |       |
| IBR      | 16   | Un     | CATGCGTCAGTGTG      | 9      | 0,807    | si      | Int      | int            | 0       | 2     | 812205    | +     | N.A.        |         | i 🔠 🎹          | 9 17 0     | -     |
| -        | 17   | Un     | CATGCACTTCAACT      | 20     | 1.000    | Fe      | Int      | int            | 0       | з     | 90077     | +     | N.A.        |         | 🖬 🔝 🎹          | 1283       | -     |
|          | 18   | Un     | CATGTCTTCTCGTT      | 2      | 1.000    | Al      | ORF      | ORFV           | 1       | 4     | 45892     | +     | SSB1        | YDL229W | i & 🎹          | 6 12 0     | -     |
|          | 19   | Un     | CATGTACATACATC      | 2      | 1,000    | Al      | UTR3     | ORFV           | 1       | 4     | 99277     | +     | MRPL11      | YDL202W | i 🔠 🎹          | 6 17 0     |       |
|          | 20   | Un     | CATGATATCAAAAA      | 2      | 0,375    | Al      | ORF      | ORFV           | 7       | 4     | 179499    | +     | MSH5        | YDL154W | i & 🎹          | 6 17 0     | -     |
|          |      |        |                     |        |          |         |          |                |         |       |           |       |             |         |                |            |       |

**Query Results:** Compressed files for download are kept for 5 hours at the server and then deleted. By clicking on the filename, the file is downloaded.

|   |        |                      |          |          |       |           |             |          |     |            |      |             |          | Ge                                                | поте Мар   | ping |
|---|--------|----------------------|----------|----------|-------|-----------|-------------|----------|-----|------------|------|-------------|----------|---------------------------------------------------|------------|------|
| N | 1ap    | your TAGs with       | nin a G  | enome    | e: R  | esults    |             |          |     |            |      |             |          |                                                   |            |      |
| т | 'his s | ection allows to fin | d TAGs   | within a | Ger   | nome.     |             |          |     |            |      |             |          |                                                   |            |      |
|   |        |                      |          |          |       |           |             |          |     |            |      |             | 1        |                                                   |            |      |
| S | how    | 50                   |          |          |       |           |             |          |     |            |      |             | Downlo   | ad all Results                                    | Expression | Мар  |
| т | bara   | are 1 657 record     | c that m | atched   | the c | Wary S    |             | + of 1 4 | :22 | cubroitted | TAG  | r were four | d        |                                                   |            | Nevi |
|   | nere   | ale 1,037 lecold     | s mac m  | attineu  | une u | laer yr s | 149 NIDS 00 |          | 522 | sabinittea | TAO: |             | u.       |                                                   |            | MEX  |
|   | NT     | C Seq                | Freq     | Odds     | CI    | LocD      | LocT        | TrPos    | Ch  | Ini        | Str  | StdName     | SysName  | GC TD DS BI                                       | Cn         | Info |
|   | 1 0    | n CATGOTCAACAAA      | e z      | 0.807    | 51    | Int       | INT, OPORF  | 0        | ı   | 43989      | +    | N.A.        | YALU54C  |                                                   | 340        |      |
|   | 2 U    | n CATGACACCACCA      | G 3      | 1,000    | Fe    | Int       | int,opORF   | 0        | 1   | 140213     | +    | N. A.       | YAL005C  | i & 🎹                                             | 3010       | -    |
|   | з и    | n CATGGAGGAGATT      | т 2      | 1.239    | Au    | ORF       | ORFdu       | 2        | 1   | 141074     | +    | N.A.        | YAL004W  | 📑 🖬 👪 🎹                                           | 006        |      |
|   | 4 U    | n CATGGCGCAGTTG      | G 5      | 1,000    | Al    | ORF       | trna        | 1        | 1   | 166273     | +    | N.A.        | tA(UGC)A | i & 🎹                                             | 340        | -    |
|   | 5 U    | n CATGCTGCATCCT      | A 4      | 1.000    | Fe    | Int       | int,opORF   | 0        | 1   | 217023     | +    | N.A.        | YAR060C  | 🖬 🔝 🎹                                             | 006        | -    |
|   | 6 U    | n CATGCAAAAGACT      | G 4      | 1,000    | Al    | ORF       | ORFdu       | 1        | 1   | 229005     | +    | N.A.        | YAR075W  | 🖬 🔝 🔠 🎹                                           | 12 0 13    | -    |
|   | 7 U    | n CATGCACTTCAAC      | T 20     | 1.000    | Fe    | Int       | int         | 0        | 2   | 34908      | +    | N.A.        | 575      | 📑 🖬 🔠 🎹                                           | 1283       | -    |
|   | 8 U    | n CATGTACACACAC      | A 2      | 1,239    | Au    | UTR3      | ORFdu       | 2        | 2   | 119235     | +    | N.A.        | YBL054W  | 🖬 🖬 🔛                                             | 340        | 4    |
|   | 9 U    | n CATGGTATATGTG      | т 2      | 1.000    | Fe    | Int       | int         | 0        | 2   | 236361     | +    | N.A.        | 575      | 🖬 🔝 🏧                                             | 603        | -    |
| 1 | LO U   | n CATGGTACAAGGG      | т 2      | 0,343    | Al    | ORF       | ORFV        | з        | 2   | 478284     | +    | TEF2        | YBR118W  | 📑 🖬 🔠 🎹                                           | 046        | -    |
| - | L1 U   | n CATGAGACAAACT      | G 2      | 0.402    | Al    | ORF       | ORFV        | 2        | 2   | 478942     | +    | TEF2        | YBR118W  | i 🔠 🎹                                             | 61 55 193  | -    |
| 1 | L2 U   | n CATGGAAATCCGG      | т 2      | 0,807    | Si    | Int       | int,opORF   | 0        | 2   | 576616     | +    | N.A.        | YBR170C  | 🖬 🖬 🔛                                             | 303        | -    |
| 1 | цз Ц   | n CATGTAAAAAAAA      | A 2      | 1.000    | Fe    | Int       | int         | 0        | 2   | 622839     | +    | N.A.        | 575      | 📑 🖬 🔠 🎹                                           | 640        |      |
| 3 | L4 U   | n CATGGCGTTTGAG      | G 2      | 1,000    | Al    | UTR3      | ORFdu       | 1        | 2   | 635140     | +    | N.A.        | YBR206W  | 🖬 🔝 🔠 🎹                                           | 600        | -    |
| 1 | L5 U   | n CATGCTCTGGTTC      | т 2      | 2.667    | Al    | ORF       | ORFdu       | з        | 2   | 704693     | +    | N.A.        | YBR242W  | 🖬 🔝 🏧                                             | 340        | -    |
| 1 | 16 U   | n CATGCGTCAGTGT      | G 9      | 0,807    | Si    | Int       | int         | 0        | 2   | 812205     | +    | N.A.        |          | 📑 🖬 🔠 🎹                                           | 9 17 0     | -    |
| 1 | L7 U   | n CATGCACTTCAAC      | T 20     | 1.000    | Fe    | Int       | int         | 0        | з   | 90077      | +    | N.A.        | 575      | 📑 🖬 🔠 🎹                                           | 1283       | -    |
| 1 | LS U   | n CATGTCTTCTCGT      | т 2      | 1.000    | Al    | ORF       | ORFv        | 1        | 4   | 45892      | +    | SSB1        | YDL229W  | 📰 🔝 🖭                                             | 6 12 0     | -    |
| 1 | 19 U   | n CATGTACATACAT      | c 2      | 1.000    | Al    | UTR3      | ORFv        | 1        | 4   | 99277      | +    | MRPL11      | YDL202W  | 📰 🔝 🛄                                             | 6 17 0     |      |
| 4 | 20 U   | n CATGATATCAAAA      | A 2      | 0,375    | Al    | ORF       | ORFV        | 7        | 4   | 179499     | +    | MSH5        | YDL154W  | 📰 🔝 🔝                                             | 6 17 0     | 4    |
|   |        |                      |          |          |       |           |             |          |     |            |      |             |          | Contraction Contraction 1 (Contractor Contractor) |            |      |

**Query Results:** Online help explaining the meaning of each column is obtained by left-clicking with the mouse over the column headers.

|          |     |       |                           |        |          |      |         |             |         |       |           |       |             |             | Gei            | поте Мар   | ping |
|----------|-----|-------|---------------------------|--------|----------|------|---------|-------------|---------|-------|-----------|-------|-------------|-------------|----------------|------------|------|
|          | Ma  | p y   | our TAGs within           | n a Ge | enome    | : R  | esults  |             |         |       |           |       |             |             |                |            |      |
| LOR      | Thi | s sec | tion allows to find '     | TAGS   | within a | Ger  | nome.   |             |         |       |           |       |             |             |                |            |      |
| EXP      |     |       |                           |        |          |      |         |             |         |       |           |       |             |             |                |            |      |
| N.       | Sho | w     | 50 💌                      |        |          |      |         |             |         |       |           |       |             | Downloa     | ad all Results | Expression | Мар  |
| IENG     |     |       | 2012/2012 2012            | 100    | 0.00     | 12   |         | 1.10101.001 |         | 21272 |           | 20202 |             |             |                |            |      |
| <u> </u> | The | re ar | re <b>1,657</b> records t | hat ma | atched t | he o | query.3 | 349 NIDs ou | t of 1, | 522   | submitted | TAG   | s were foun | d.          |                |            | Next |
| S.       | N   | TC    | Seq                       | Freq   | Odds     | CI   | LocD    | LocT        | TrPos   | Ch    | Ini       | Str   | StdName     | SysName     | GC TD DS BI    | Cn         | Info |
| Idd      | 1   | Un    | CATGGTCAACAAAG            | 2      | 0.807    | Si   | Int     | int,opORF   | 0       | 1     | 43989     | +     | N.A.        | YAL054C     |                | 340        | -    |
| MA       | 2   | Un    | CATGACACCACCAG            | 3      | 1.000    | Fe   | Int     | int,opORF   | 0       | 1     | 140213    | +     | N.A.        | YAL005C     | i 🕅 🎹          | 3010       | -    |
| ION      | з   | Un    | CATGGAGGAGATTT            | 2      | 1.239    | Au   | ORF     | ORFdu       | 2       | 1     | 141074    | +     | N.A.        | YAL004W     | 🖹 i 🔠 🎹        | 006        | -    |
| GEN      | 4   | Un    | CATGGCGCAGTTGG            | 5      | 1,000    | Al   | ORF     | trna        | 1       | 1     | 166273    | +     | N.A.        | tA(UGC)A    | 🖬 🖬 🔛          | 340        | -    |
|          | 5   | Un    | CATGCTGCATCCTA            | 4      | 1,000    | Fe   | Int     | int,opORF   | 0       | 1     | 217023    | +     | N.A.        | YAR060C     | 📑 🖬 🔠 🎹        | 006        | -    |
| S        | 6   | Un    | CATGCAAAAGACTG            | 4      | 1,000    | Al   | ORF     | ORFdu       | 1       | 1     | 229005    | +     | N.A.        | YAR075W     | i & 🎹          | 12 0 13    | -    |
| XPL      | 7   | Un    | CATGCACTTCAACT            | 20     | 1,000    | Fe   | Int     | int         | 0       | 2     | 34908     | +     | N.A.        | 575         | 📑 🖬 🔠 🎹        | 1283       |      |
| 22       | 8   | Un    | CATGTACACACACA            | 2      | 1,239    | Au   | UTR3    | ORFdu       | 2       | 2     | 119235    | +     | N.A.        | YBL054W     | 📰 🔝 🔝          | 340        | -    |
| ARI      | 9   | Un    | C AT GGT AT AT GT GT      | 2      | 1.000    | Fe   | Int     | int         | 0       | 2     | 236361    | +     | N.A.        | 575         | 📰 🔝 🔝          | 603        | -    |
| LIBR     | 10  | Un    | CATGGTACAAGGGT            | 2      | 0,343    | Al   | ORF     | ORFV        | з       | 2     | 478284    | +     | TEF2        | YBR118W     | i & 🎹          | 046        | -    |
| -        | 11  | Un    | CATGAGACAAACTG            | 2      | 0.402    | Al   | ORF     | ORFv        | 2       | 2     | 478942    | +     | TEF2        | YBR118W     | i 🔠 🎹          | 61 55 193  | -    |
| ING      | 12  | Un    | CATGGAAATCCGGT            | 2      | 0,807    | Si   | Int     | int,opORF   | 0       | 2     | 576616    | +     | N.A.        | YBR170C     | i & 🎞          | 303        | -    |
| IAPP     | 13  | Un    | CATGTAAAAAAAAA            | 2      | 1.000    | Fe   | Int     | int         | 0       | 2     | 622839    | +     | N.A.        | 575         | i 🔠 🎹          | 640        | -    |
| 12       | 14  | Un    | CATEGCETTTEAGE            | 2      | 1,000    | Al   | UTRS    | ORFdu       | 1       | 2     | 635140    | +     | N.A.        | YBR206W     | i & 🎹          | 600        | -    |
| ARI      | 15  | Un    | CATGCTCTGGTTCT            | 2      | 2.667    | Al   | ORF     | ORFdu       | з       | 2     | 704693    | +     | N.A.        | YBR242W     | i 🔠 🎹          | 340        |      |
| IBF      | 16  | Un    | CATECETCAETETE            | 9      | 0,807    | Si   | Int     | int         | 0       | 2     | 812205    | +     | N.A.        |             | i & 🎞          | 9 17 0     | -    |
|          | 17  | Un    | CATGCACTTCAACT            | 20     | 1,000    | Fe   | Int     | int         | 0       | З     | 90077     | +     | N.A.        |             | i 🔠 🎹          | 1283       |      |
|          | 18  | Un    | CATGTCTTCTCGTT            | 2      | 1,000    | Al   | ORF     | ORFV        | 1       | 4     | 45892     | +     | SSB1        | YDL229W     | i 🔠 🎹          | 6 12 0     | -    |
|          | 19  | Un    | CATGTACATACATC            | 2      | 1,000    | Al   | UTR3    | ORFV        | 1       | 4     | 99277     | +     | MRPL11      | YDL202W     | 🖬 🔝 🏧          | 6 17 0     | -    |
|          | 20  | Un    | CATGATATCAAAAA            | 2      | 0,375    | Al   | ORF     | ORFV        | 7       | 4     | 179499    | +     | MSH5        | YDL154W     | i 🔠 🎹          | 6 17 0     | -    |
|          | 04  |       | almocommacomm             |        | 1 000    | 0.1  | ODE     | OD E.       | 4       | 4     | 000500    | 122   | 00040       | 1101 400111 | AT AT          | 15 10 0    |      |

Query Results: These 6 columns contain linked fields.

|      |     |        |                                  |        |          |      |        |            |         |     |           |     |             |          | Gei            | nome Map   | ping |
|------|-----|--------|----------------------------------|--------|----------|------|--------|------------|---------|-----|-----------|-----|-------------|----------|----------------|------------|------|
|      | Ma  | р у    | our TAGs within                  | n a Ge | enome    | : R  | esults |            |         |     |           |     |             |          |                |            |      |
| B    | Thi | s sec  | tion allows to find <sup>·</sup> | TAGS   | within a | Ger  | nome.  |            |         |     |           |     |             |          |                |            |      |
| EX   |     |        |                                  |        |          |      |        |            |         |     |           |     |             |          |                |            |      |
| Dive | Sho | w      | 50 💌                             |        |          |      |        |            |         |     |           |     |             | Downloa  | ad all Results | Expression | Мар  |
| IEN  |     |        |                                  |        |          |      |        |            |         |     |           |     |             |          |                |            |      |
| Ŭ.,  | Ine | ere ai | re 1,657 records t               | nat ma | atched t | ne c | uery.3 | 49 NIDS OU | t of 1, | 6ZZ | submitted | TAG | s were toun | а.       |                |            | Next |
| Ø    | N   | TC     | Seq                              | Freq   | Odds     | CI   | LocD   | LocT       | TrPos   | Ch  | Ini       | Str | StdName     | SysName  | GC TD DS BI    | Cn         | Info |
| Idd  | 1   | Un     | CATGGTCAACAAAG                   | 2      | 0,807    | Si   | Int    | int,opORF  | 0       | 1   | 43989     | +   | N.A.        | YAL054C  | 📑 🖬 🔠 🎹        | 340        | -    |
| E N  | 2   | Un     | CATGACACCACCAG                   | 3      | 1,000    | Fe   | Int    | int,opORF  | 0       | 1   | 140213    | +   | N.A.        | YAL005C  | 📰 🔝 🛄          | 3010       | -    |
| NO   | з   | Un     | CATGGAGGAGATTT                   | 2      | 1.239    | Au   | ORF    | ORFdu      | 2       | 1   | 141074    | +   | N.A.        | YAL004W  | i 🔠 🎹          | 006        |      |
| B    | 4   | Un     | CATGGCGCAGTTGG                   | 5      | 1.000    | Al   | ORF    | tRNA       | 1       | 1   | 166273    | +   | N.A.        | tA(UGC)A | 📰 🔝 🔳          | 340        | -    |
|      | 5   | Un     | CATGCTGCATCCTA                   | 4      | 1.000    | Fe   | Int    | int,opORF  | 0       | 1   | 217023    | +   | N.A.        | YAR060C  | 📰 🔝 🔝          | 006        |      |
| R.   | 6   | Un     | CATGCAAAAGACTG                   | 4      | 1.000    | Al   | ORF    | ORFdu      | 1       | 1   | 229005    | +   | N.A.        | YAR075W  | 📰 🔝 🔝          | 12 0 13    | -    |
| X    | 7   | Un     | CATGCACTTCAACT                   | 20     | 1.000    | Fe   | Int    | int        | 0       | 2   | 34908     | +   | N.A.        |          | 📑 🔝 🛄          | 1283       | -    |
| 8    | 8   | Un     | CATGTACACACACA                   | 2      | 1,239    | Au   | UTR3   | ORFdu      | 2       | 2   | 119235    | +   | N.A.        | YBL054W  | i & 🎹          | 340        | -    |
| IARI | 9   | Un     | C AT GGT AT AT GT GT             | 2      | 1,000    | Fe   | Int    | int        | 0       | 2   | 236361    | +   | N.A.        |          | 📑 🖬 🚮 🎹        | 603        |      |
| i i  | 10  | Un     | CATGGTACAAGGGT                   | 2      | 0,343    | Al   | ORF    | ORFV       | з       | 2   | 478284    | +   | TEF2        | YBR118W  | i 🔠 🎹          | 046        |      |
| -    | 11  | Un     | CATGAGACAAACTG                   | 2      | 0.402    | Al   | ORF    | ORFv       | 2       | 2   | 478942    | +   | TEF2        | YBR118W  | i 🔠 🏛          | 61 55 193  |      |
| N    | 12  | Un     | CATGGAAATCCGGT                   | 2      | 0,807    | Si   | Int    | int,opORF  | 0       | 2   | 576616    | +   | N.A.        | YBR170C  | 🖬 🖬 📶          | 303        | -    |
| IAPI | 13  | Un     | CATGTAAAAAAAAA                   | 2      | 1,000    | Fe   | Int    | int        | 0       | 2   | 622839    | +   | N.A.        | 575      | 📑 🖬 🔠 🎹        | 640        | 1.0  |
| ES I | 14  | Un     | CATGGCGTTTGAGG                   | 2      | 1,000    | Al   | UTR3   | ORFdu      | 1       | 2   | 635140    | +   | N.A.        | YBR206W  | i 🔝 🎹          | 600        | -    |
| LARI | 15  | Un     | CATGCTCTGGTTCT                   | 2      | 2.667    | Al   | ORF    | ORFdu      | з       | 2   | 704693    | +   | N.A.        | YBR242W  | 📰 🔝 🎹          | 340        | 1.0  |
| E I  | 16  | Un     | CATGCGTCAGTGTG                   | 9      | 0,807    | Si   | Int    | int        | 0       | 2   | 812205    | +   | N.A.        |          | i & 🏛          | 9 17 0     | 4    |
|      | 17  | Un     | CATGCACTTCAACT                   | 20     | 1.000    | Fe   | Int    | int        | 0       | з   | 90077     | +   | N.A.        |          | 🖬 🖬 🛄          | 1283       |      |
|      | 18  | Un     | CATGTCTTCTCGTT                   | 2      | 1.000    | Al   | ORF    | ORFV       | 1       | 4   | 45892     | +   | SSB1        | YDL229W  | i & 🛄          | 6 12 0     | -    |
|      | 19  | Un     | CATGTACATACATC                   | 2      | 1.000    | Al   | UTR3   | ORFV       | 1       | 4   | 99277     | +   | MRPL11      | YDL202W  | i 🔠 🎹          | 6 17 0     | 17   |
|      | 20  | Un     | CATGATATCAAAAA                   | 2      | 0,375    | Al   | ORF    | ORFV       | 7       | 4   | 179499    | +   | MSH5        | YDL154W  | i & 🎹          | 6 17 0     | -    |

**Query Results:** By clicking over the standard gene name, a query to the Saccharomyces Genome Database is launched. Thus, the user can obtain a large amount of data about a given gene.

|                                                                                                    |     |        |                                  |        |          |      |          |             |        |     |           |     |             |          | Gei            | nome Map   | ping  |
|----------------------------------------------------------------------------------------------------|-----|--------|----------------------------------|--------|----------|------|----------|-------------|--------|-----|-----------|-----|-------------|----------|----------------|------------|-------|
|                                                                                                    | Ma  | р у    | our TAGs within                  | n a Ge | enome    | : R  | esults   |             |        |     |           |     |             |          |                |            |       |
| LOR                                                                                                    | Thi | s sec  | tion allows to find <sup>-</sup> | TAGS 1 | within a | Ger  | nome.    |             |        |     |           |     |             |          |                |            |       |
| EX.                                                                                                    |     |        |                                  |        |          |      |          |             |        |     |           |     |             |          |                |            |       |
| Se la compañía de la compañía de la comp | Sho | w      | 50                               |        |          |      |          |             |        |     |           |     |             | Downloa  | nd all Results | Expression | Мар   |
| DEN                                                                                                    | The |        |                                  |        |          |      |          |             |        |     |           | TAC |             |          |                |            | March |
| <u> </u>                                                                                                    | The | ere al | re 1,637 records t               | natma  | atched t | ne c | query. a | 149 NIDS OU | cor 1, | DZZ | suomittea | TAG | s were toun | α,       |                |            | Next  |
| 9                                                                                                    | N   | TC     | Seq                              | Freq   | Odds     | CI   | LocD     | LocT        | TrPos  | Ch  | Ini       | Str | StdName     | SysName  | GC TD DS BI    | Cn         | Info  |
| APPI                                                                                                    | 1   | Un     | CATGGTCAACAAAG                   | 2      | 0.807    | Si   | Int      | int,opORF   | 0      | 1   | 43989     | +   | N.A.        | YAL054C  | 🖬 🔝 🛄          | 340        | -     |
| EN                                                                                                    | 2   | Un     | CATGACACCACCAG                   | 3      | 1.000    | Fe   | Int      | int,opORF   | 0      | 1   | 140213    | +   | N.A.        | YAL005C  | i & 🔳          | 3010       | -     |
| NON                                                                                                    | з   | Un     | CATGGAGGAGATTT                   | 2      | 1.239    | Au   | ORF      | ORFdu       | 2      | 1   | 141074    | +   | N.A.        | YAL004W  | i 🔠 🏛          | 006        | -     |
| GE                                                                                                    | 4   | Un     | CATGGCGCAGTTGG                   | 5      | 1.000    | Al   | ORF      | tRNA        | 1      | 1   | 166273    | +   | N.A.        | tA(UGC)A | i & 🏛          | 340        | -     |
|                                                                                                    | 5   | Un     | CATGCTGCATCCTA                   | 4      | 1.000    | Fe   | Int      | int,opORF   | 0      | 1   | 217023    | +   | N.A.        | YAR060C  | i 🔠 🎹          | 006        | -     |
| B                                                                                                    | 6   | Un     | CATGCAAAAGACTG                   | 4      | 1,000    | Al   | ORF      | ORFdu       | 1      | 1   | 229005    | +   | N.A.        | YAR075W  | i & 🛄          | 12 0 13    | -     |
| XPL                                                                                                    | 7   | Un     | CATGCACTTCAACT                   | 20     | 1.000    | Fe   | Int      | int         | 0      | 2   | 34908     | +   | N.A.        |          | i & 🛄          | 1283       | -     |
| 8                                                                                                    | 8   | Un     | CATGTACACACACA                   | 2      | 1,239    | Au   | UTR3     | ORFdu       | 2      | 2   | 119235    | +   | N.A.        | YBL054W  | i & 🎹          | 340        | -     |
| IARI                                                                                                    | 9   | Un     | C AT GGT AT AT GT GT             | 2      | 1,000    | Fe   | Int      | int         | 0      | 2   | 236361    | +   | N.A.        |          | i 🔠 🎹          | 603        |       |
| 186                                                                                                    | 10  | Un     | CATGGTACAAGGGT                   | 2      | 0,343    | Al   | ORF      | ORFV        | з      | 2   | 478284    | +   | TEF2        | YBR118W  | i & 🎞          | 046        |       |
| -                                                                                                    | 11  | Un     | CATGAGACAAACTG                   | 2      | 0.402    | Al   | ORF      | ORFv        | 2      | 2   | 478942    | +   | TEF2        | YBR118W  | i & 🎞          | 61 55 193  |       |
| NI I                                                                                                    | 12  | Un     | CATGGAAATCCGGT                   | 2      | 0,807    | Si   | Int      | int,opORF   | 0      | 2   | 576616    | +   | N. A.       | YBR170C  | i & 🎞          | 303        | -     |
| IAP                                                                                                    | 13  | Un     | C AT GT AAAAAAAAA                | 2      | 1,000    | Fe   | Int      | int         | 0      | 2   | 622839    | +   | N. A.       |          | 📑 🖬 🛄          | 640        |       |
| ES N                                                                                                    | 14  | Un     | CATGGCGTTTGAGG                   | 2      | 1,000    | Al   | UTR3     | ORFdu       | 1      | 2   | 635140    | +   | N.A.        | YBR206W  | i & 🎞          | 600        | -     |
| ARI                                                                                                    | 15  | Un     | CATGCTCTGGTTCT                   | 2      | 2.667    | Al   | ORF      | ORFdu       | з      | 2   | 704693    | +   | N.A.        | YBR242W  | i & 🎞          | 340        |       |
| IBF                                                                                                    | 16  | Un     | CATGCGTCAGTGTG                   | 9      | 0,807    | Si   | Int      | int         | 0      | 2   | 812205    | +   | N.A.        |          | i & 🎞          | 9170       | -     |
|                                                                                                    | 17  | Un     | CATGCACTTCAACT                   | 20     | 1,000    | Fe   | Int      | int         | 0      | з   | 90077     | +   | N.A.        |          | i 🔠 🎞          | 1283       |       |
|                                                                                                    | 18  | Un     | CATGTCTTCTCGTT                   | 2      | 1,000    | Al   | ORF      | ORFV        | 1      | 4   | 45892     | +   | SSB1        | YDL229W  | i & 🎞          | 6 12 0     | -     |
|                                                                                                    | 19  | Un     | CATGTACATACATC                   | 2      | 1.000    | Al   | UTR3     | ORFV        | 1      | 4   | 99277     | +   | MRPL11      | YDL202W  | 🖬 🖬 🛄          | 6 17 0     |       |
|                                                                                                    | 20  | Un     | CATGATATCAAAAA                   | 2      | 0,375    | Al   | ORF      | ORFV        | 7      | 4   | 179499    | +   | MSH5        | YDL154W  | i & 🎞          | 6 17 0     | 4     |

**Query Results:** By clicking over the systematic gene name, a query to the Saccharomyces Genome Database is launched. Thus, the user can obtain a large amount of data about a given gene.

| Quick                      | Search:                                                                                                    | Submit                                                                                                    | Site Map   Full Search   Hel                                                                                        | p   Contact SGD   Hor      | ne                                 |
|----------------------------|----------------------------------------------------------------------------------------------------|----------------------------------------------------------------------------------------------------|----------------------------------------------------------------------------------------------------|----------------------------|------------------------------------|
| Community Info Sub         | bmit Data <u>BLAST</u>                                                                                               | Primers PatMatch                                                                                                    | Gene/Seq Resources                                                                                                  | Advanced Search            | <u>Virtual Library</u>             |
|                            |                                                                                                    | SSB1/YDL2                                                                                                    | 29W Summary                                                                                                    |                            | Help                               |
| Summary Locus History      | Literature Gene Onto                                                                                                 | ology Phenotype Ir                                                                                                   | nteractions Expression Protei                                                                                       | in                         |                                    |
|                            |                                                                                                    |                                                                                                    |                                                                                                    |                            |                                    |
| Alternative single page fo | ormat                                                                                                    |                                                                                                    |                                                                                                    |                            |                                    |
| SSB1 BASIC INFORM          | ATION [ <u>View Refer</u>                                                                                            | ences]                                                                                                    |                                                                                                    | SSB1 RES                   | OURCES                             |
| Standard Name              | SSB1 (see <u>Nomen</u>                                                                                               | nclature conflict Note)                                                                                              |                                                                                                    | Click on map for           | expanded view                      |
| Systematic Name            | YDL229W                                                                                                    |                                                                                                    |                                                                                                    | SGD ORF map 43000 to 48000 | chrIV                              |
| Alias                      | YG101 <sup>1</sup>                                                                                                   |                                                                                                    |                                                                                                    | 57                         | $\longleftrightarrow \rightarrow $ |
| Feature Type               | ORF, Verified                                                                                                    |                                                                                                    |                                                                                                    | YDL228C 5'<br>ARS404       | YDL230W YDL228C                    |
| Description                | Cytoplasmic ATPas<br>chaperone, function<br>folding of newly-ma<br>family; interacts with<br>see <u>Summary Para</u> | se that is a ribosome-<br>ns with J-protein partn<br>ide polypeptide chain<br>h phosphatase subun<br><u>agraph</u> ) | associated molecular<br>er Zuo1p; may be involved in<br>s; member of the HSP70<br>it Reg1p (2, 3, 4, 5, 6, 7, 8 and | • Literature               | ARS404                             |
| GO Annotations             | SSB1 GO evidence                                                                                                    | <u>e and references</u>                                                                                              |                                                                                                    | Literature Guide           | View                               |
| Molecular Function         | <ul> <li><u>ATPase activity</u> (<u>I</u></li> <li><u>unfolded protein b</u></li> </ul>                              | I <u>DA)</u><br>binding (IDA, ISS, TA:                                                                               | <u>S</u> )                                                                                                    | Retrieve Sequence          | ces                                |
| Biological Process         | <ul> <li>cotranslational protein biosynthese</li> </ul>                                                              | otein folding (IDA)                                                                                                  |                                                                                                    | Genomic DNA                | View                               |

**SGD Query:** An example of the results obtained when quering the Saccharomyces Genome Database by standard or systematic gene name.

|          |      |       |                                  |        |           |      |         |             |          |     |           |     |             |           | Gei            | nome Map   | ping  |
|----------|------|-------|----------------------------------|--------|-----------|------|---------|-------------|----------|-----|-----------|-----|-------------|-----------|----------------|------------|-------|
|          | Ma   | n v   | our TAGs withir                  | n a Ge | enome     | : R  | esults  |             |          |     |           |     |             |           |                |            |       |
| B        | This | s sec | tion allows to find <sup>•</sup> | TAGS 1 | within a  | Ger  | nome.   |             |          |     |           |     |             |           |                |            |       |
| EX.      |      |       |                                  |        |           |      |         |             |          |     |           |     |             |           |                |            |       |
| No.      | Sho  | w     | 50 💌                             |        |           |      |         |             |          |     |           |     |             | Downloa   | ad all Results | Expression | Map   |
| Ē        | 3240 |       |                                  | 1.00   | 0.4. 1415 | 32   |         |             | 1903-993 |     | a ao a    |     | 22          |           |                |            |       |
| <u> </u> | The  | ere a | re <b>1,657</b> records t        | hat ma | atched t  | he c | query.3 | 349 NIDs ou | t of 1,0 | 522 | submitted | TAG | s were foun | d.        |                |            | Next  |
| 9        | N    | тс    | Seq                              | Freq   | Odds      | CI   | LocD    | LocT        | TrPos    | Ch  | Ini       | Str | StdName     | SysName   | GC TD DS BI    | Cn         | Info  |
| Idd      | 1    | Un    | CATGGTCAACAAAG                   | 2      | 0.807     | Si   | Int     | int,opORF   | 0        | 1   | 43989     | +   | N.A.        | YAL054C   | 🖹 i 🔠 🎹        | 340        | . = . |
| MA       | 2    | Un    | CATGACACCACCAG                   | 3      | 1.000     | Fe   | Int     | int,opORF   | 0        | 1   | 140213    | +   | N.A.        | YAL005C   | i & m          | 3010       | -     |
| IONE     | з    | Un    | CATGGAGGAGATTT                   | 2      | 1.239     | Au   | ORF     | ORFdu       | 2        | 1   | 141074    | +   | N.A.        | YAL004W   | 🗐 🖬 🔝 🏛        | 006        | -     |
| GEN      | 4    | Un    | CATGGCGCAGTTGG                   | 5      | 1.000     | AI   | ORF     | trna        | 1        | 1   | 166273    | +   | N.A.        | tA(UGC)A  | 🖹 i 🔝 🎹        | 340        | -     |
| -        | 5    | Un    | CATGCTGCATCCTA                   | 4      | 1.000     | Fe   | Int     | int,opORF   | 0        | 1   | 217023    | +   | N.A.        | YAR060C   | 📰 🔝 🛄          | 006        |       |
| B        | 6    | Un    | CATGCAAAAGACTG                   | 4      | 1,000     | Al   | ORF     | ORFdu       | 1        | 1   | 229005    | +   | N.A.        | YAR075W   | i & 🎹          | 12 0 13    | -     |
| XPL      | 7    | Un    | CATGCACTTCAACT                   | 20     | 1.000     | Fe   | Int     | int         | 0        | 2   | 34908     | +   | N.A.        |           | 📰 🔝 🔝          | 1283       | -     |
| 88       | 8    | Un    | CATGTACACACACA                   | 2      | 1,239     | Au   | UTR3    | ORFdu       | 2        | 2   | 119235    | +   | N.A.        | YBL054W   | 🖬 🔝 🛄          | 340        | -     |
| ARI      | 9    | Un    | C AT GGT AT AT GT GT             | 2      | 1.000     | Fe   | Int     | int         | 0        | 2   | 236361    | +   | N.A.        |           | 📰 🔝 🔝          | 603        |       |
| LIBR     | 10   | Un    | CATGGTACAAGGGT                   | 2      | 0,343     | Al   | ORF     | ORFV        | з        | 2   | 478284    | +   | TEF2        | YBR118W   | i 🔠 🎹          | 046        | -     |
| -        | 11   | Un    | CATGAGACAAACTG                   | 2      | 0.402     | Al   | ORF     | ORFv        | 2        | 2   | 478942    | +   | TEF2        | YBR118W   | 📰 🔝 🛄          | 61 55 193  | -     |
| N.       | 12   | Un    | CATGGAAATCCGGT                   | 2      | 0,807     | Si   | Int     | int,opORF   | 0        | 2   | 576616    | +   | N.A.        | YBR170C   | i & III        | 303        | -     |
| IAPF     | 13   | Un    | CATGTAAAAAAAAA                   | 2      | 1.000     | Fe   | Int     | int         | 0        | 2   | 622839    | +   | N.A.        | 575       | 📑 🖬 🔠 🎹        | 640        | -     |
| ES I     | 14   | Un    | CATGGCGTTTGAGG                   | 2      | 1,000     | Al   | UTR3    | ORFdu       | 1        | 2   | 635140    | +   | N.A.        | YBR206W   | i 🔝 🎹          | 600        | -     |
| LARI     | 15   | Un    | CATGCTCTGGTTCT                   | 2      | 2,667     | Al   | ORF     | ORFdu       | з        | 2   | 704693    | +   | N.A.        | YBR242W   | 📑 🖬 🔠 🎹        | 340        |       |
| 186      | 16   | Un    | CATGCGTCAGTGTG                   | 9      | 0,807     | Si   | Int     | int         | 0        | 2   | 812205    | +   | N.A.        |           | 🖬 🔝 🎹          | 9 17 0     | -     |
|          | 17   | Un    | CATGCACTTCAACT                   | 20     | 1.000     | Fe   | Int     | int         | 0        | з   | 90077     | +   | N.A.        | 575       | i 🔠 🎹          | 1283       | 17    |
|          | 18   | Un    | CATGTCTTCTCGTT                   | 2      | 1,000     | Al   | ORF     | ORFv        | 1        | 4   | 45892     | +   | SSB1        | YDL229W   | i & III        | 6 12 0     | -     |
|          | 19   | Un    | CATGTACATACATC                   | 2      | 1.000     | Al   | UTR3    | ORFv        | 1        | 4   | 99277     | +   | MRPL11      | YDL202W   | i 🔠 🎹          | 6 17 0     |       |
|          | 20   | Un    | CATGATATCAAAAA                   | 2      | 0,375     | Al   | ORF     | ORFV        | 7        | 4   | 179499    | +   | MSH5        | YDL154W   | i & III        | 6 17 0     | -     |
|          | 0.4  |       | a 1m c c cmmm a c cmm            |        | 1 000     | 0.1  | ODE     | OD E.       | -        | 4   | 000500    | 1   | DDD 1D      | VD1400112 | AT AT          | 45 40 0    |       |

**Query Results:** The genomic context where a tag matches can be obtained by clicking on this field.

#### Genomic Context

Organism: Sacharomyces cerevisiae

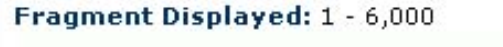

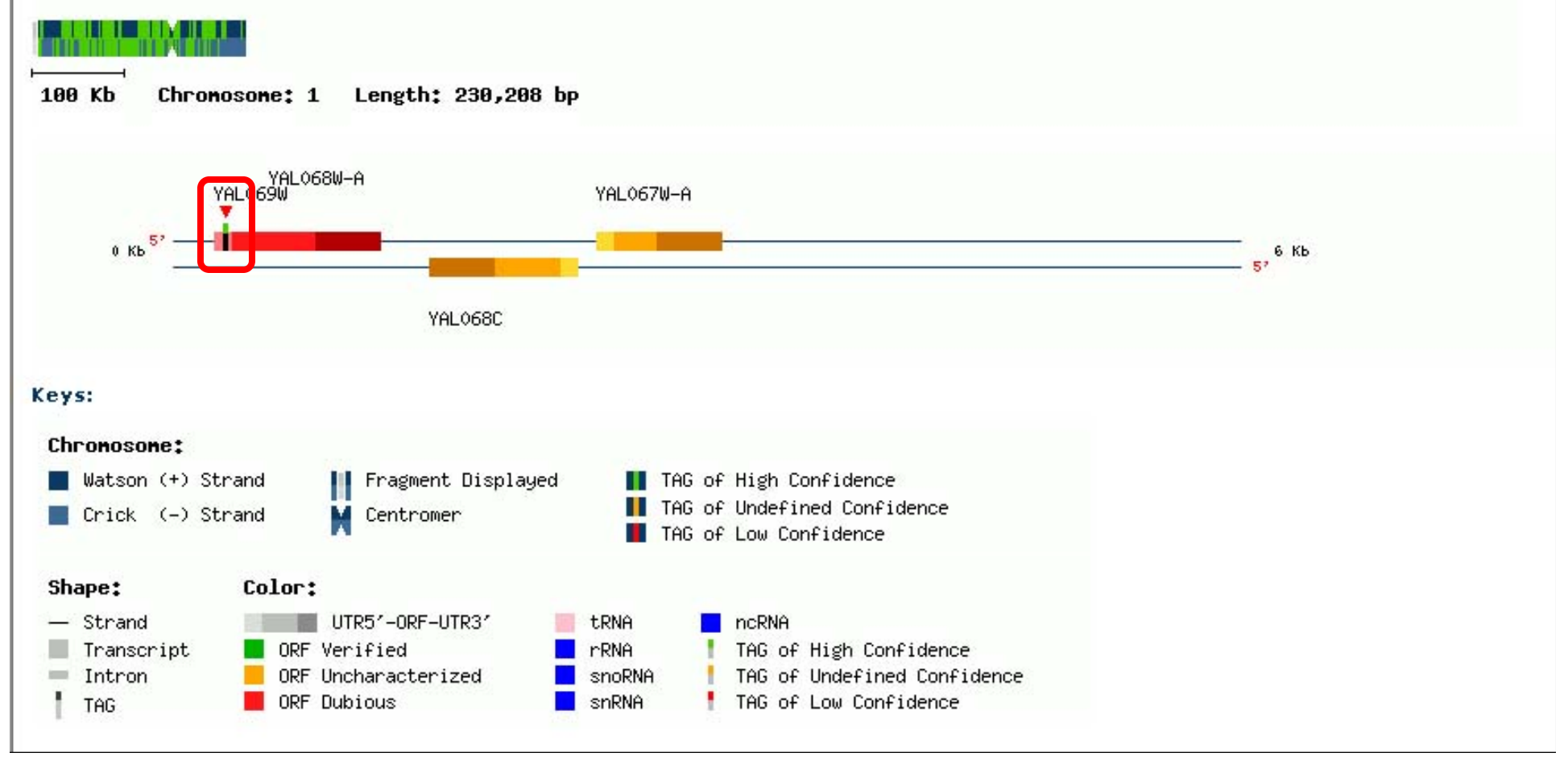

Genomic Context: The selected tag is shown with a vertical arrow head.

#### Genomic Context

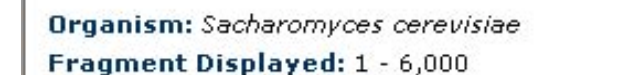

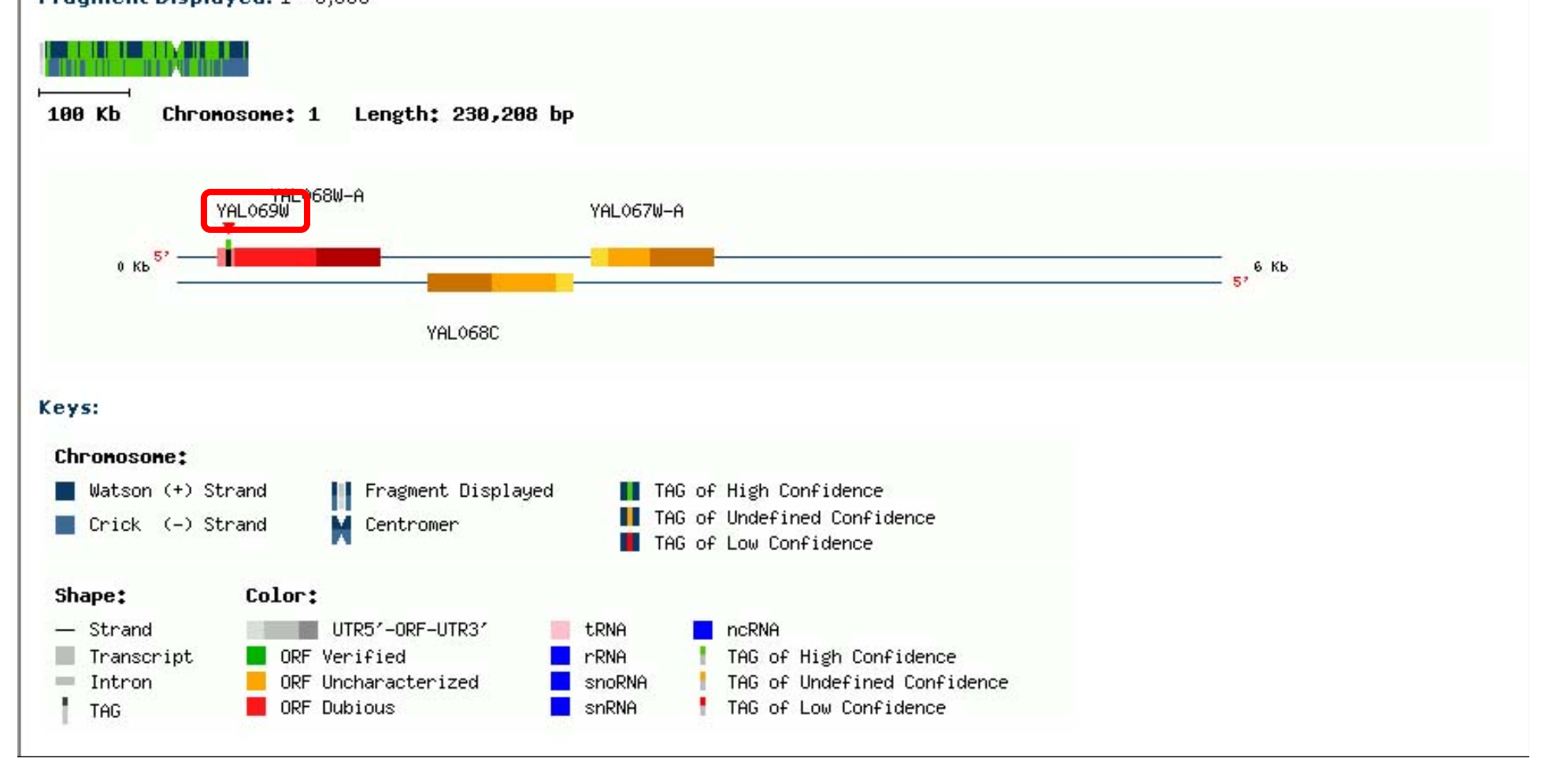

*Genomic Context:* Gene names are linked to the Saccharomyces Genome Database.

#### Genomic Context

**Organism:** Sacharomyces cerevisiae

Fragment Displayed: 1 - 6,000

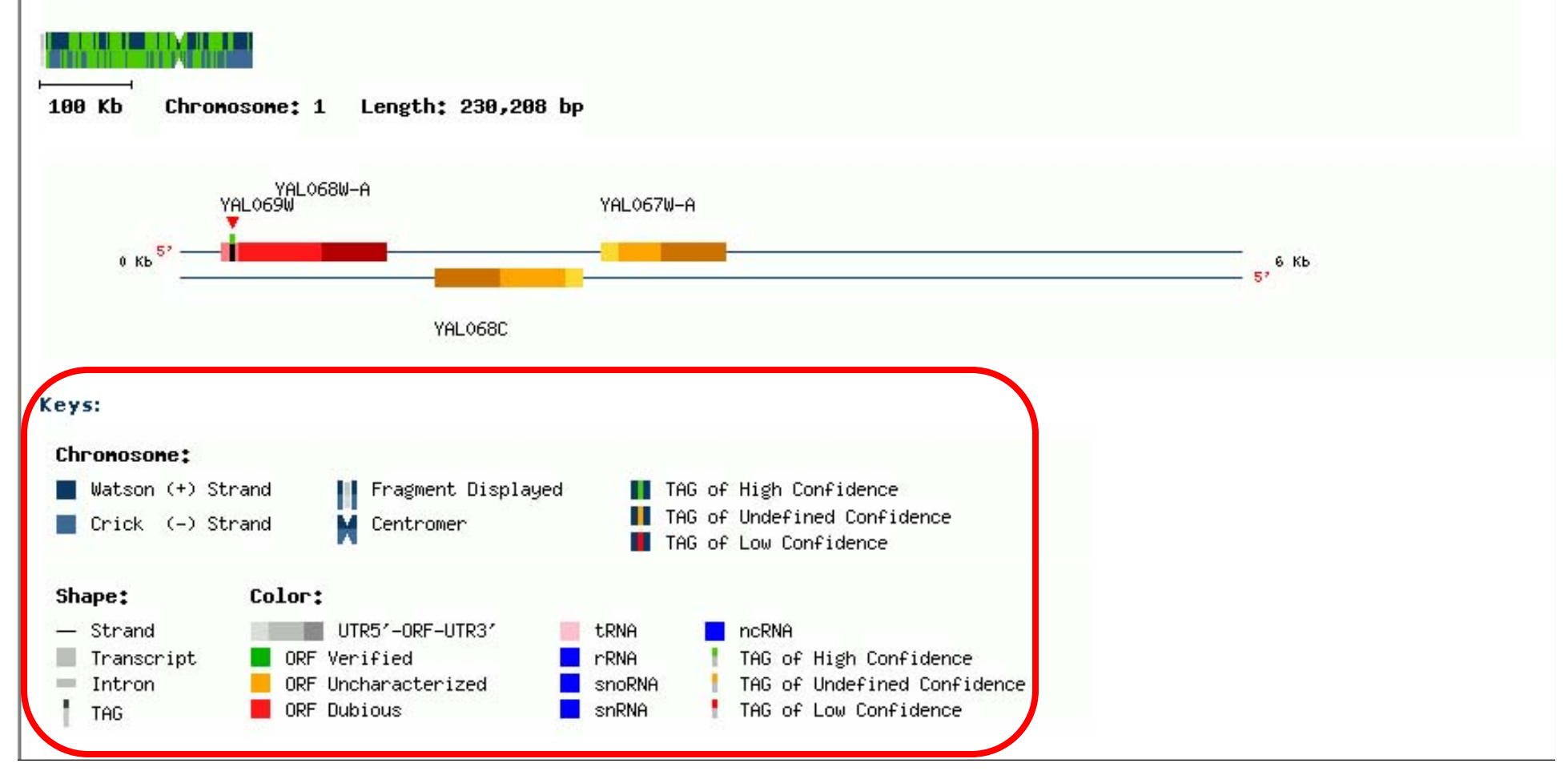

Genomic Context: Keys of the graphical elements displayed above are provided.

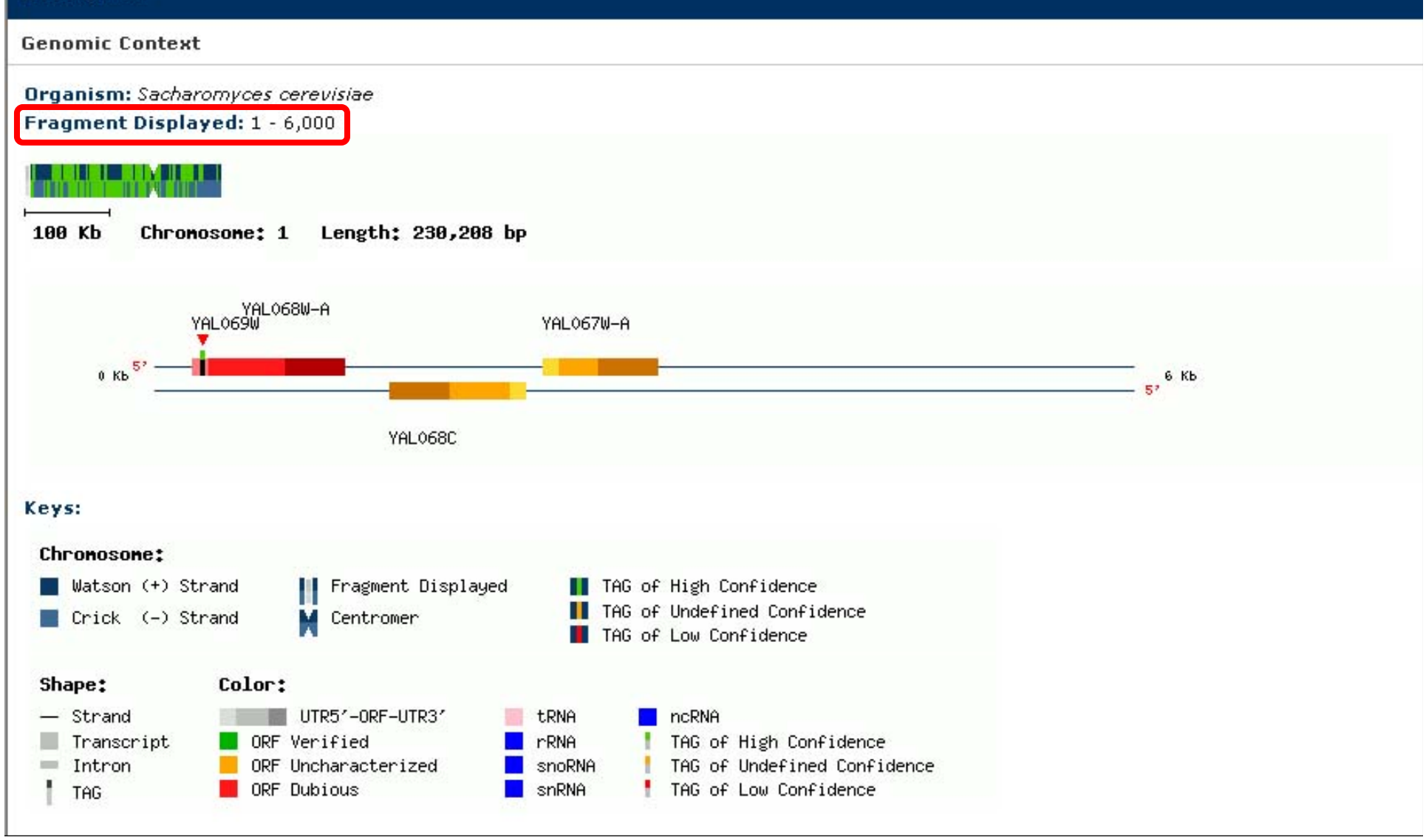

Genomic Context: The fragment of the chromosome being displayed is specified.

#### Genomic Context

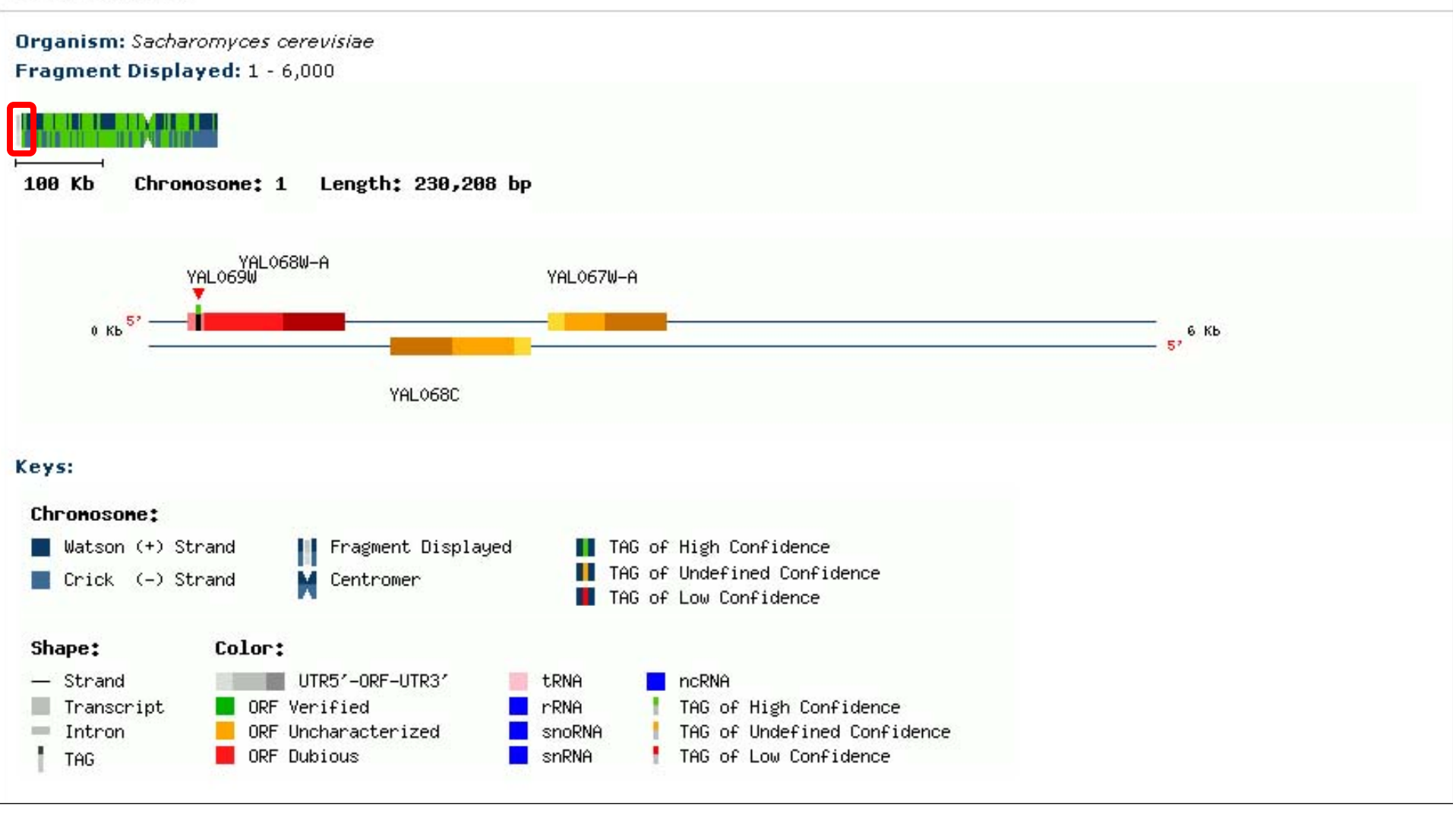

*Genomic Context:* In this case corresponds to the 5' end of the chromosome. The user can click on this graphical chromosome to select and display a different region.

#### Genomic Context

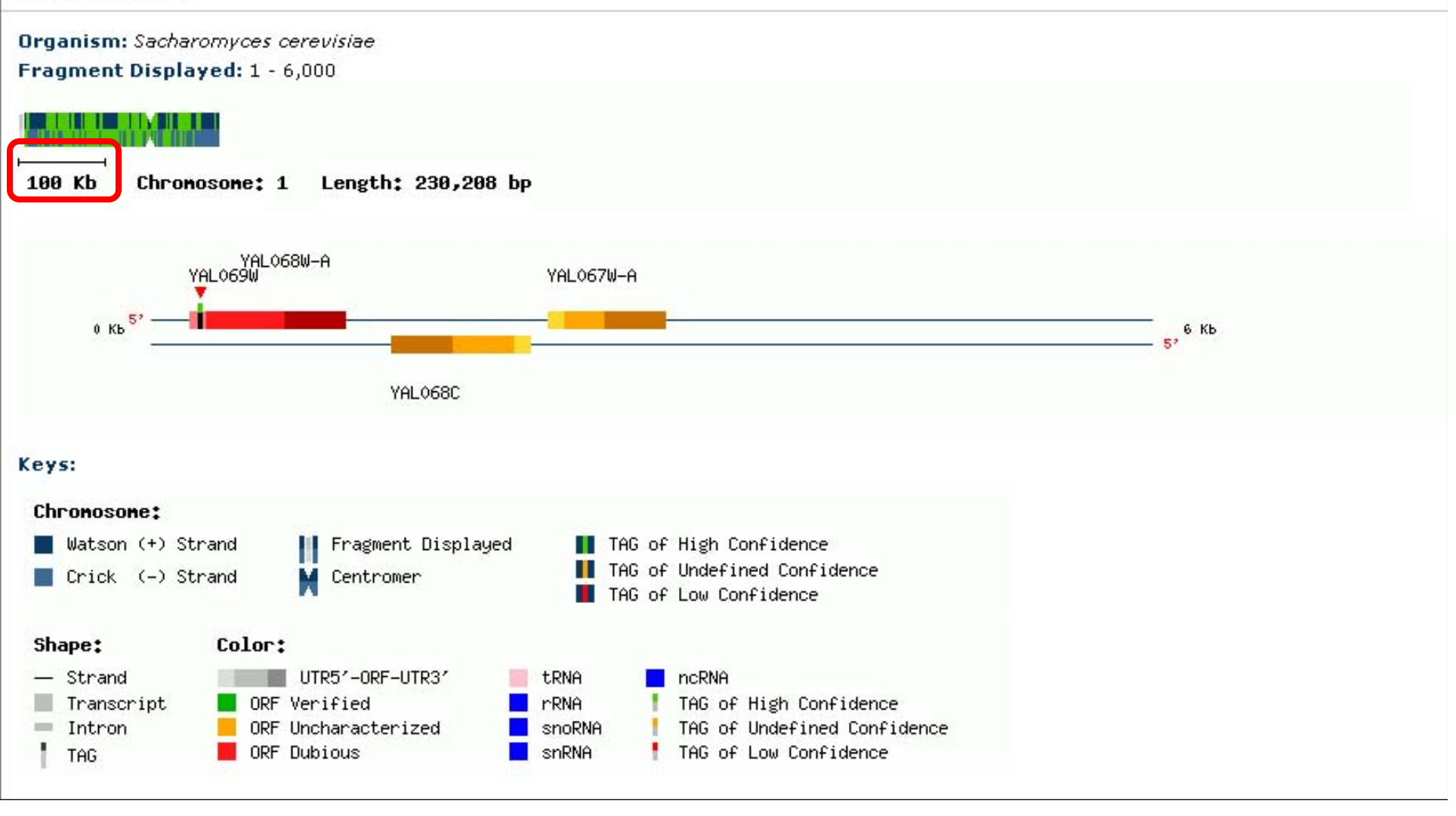

Genomic Context: The chromosome scale in base pairs is also shown.

#### Genomic Context

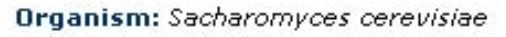

Fragment Displayed: 1 - 6,000

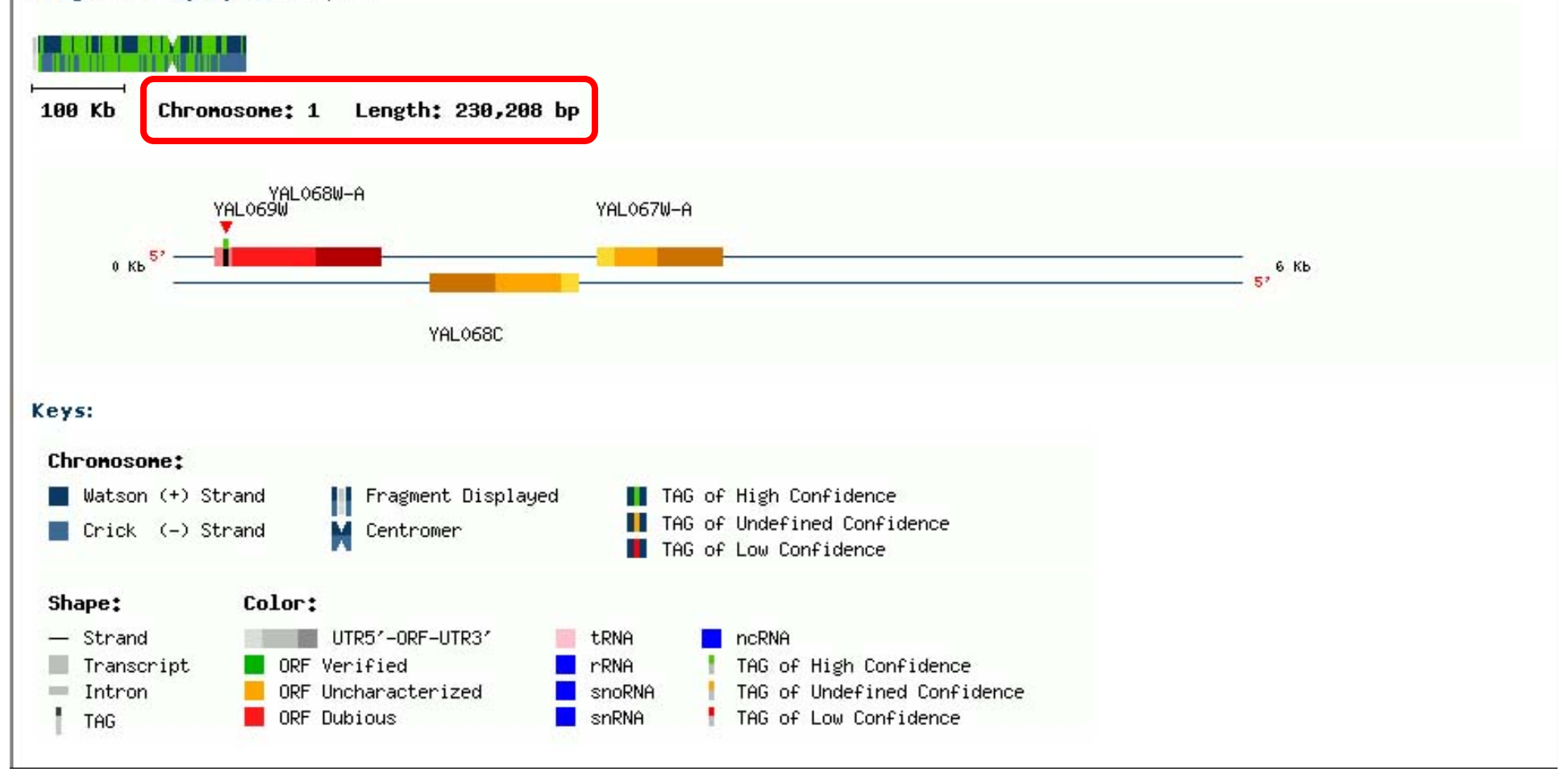

Genomic Context: The current chromosome number and size are given.

#### Genomic Context

Organism: Sacharomyces cerevisiae

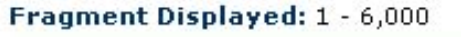

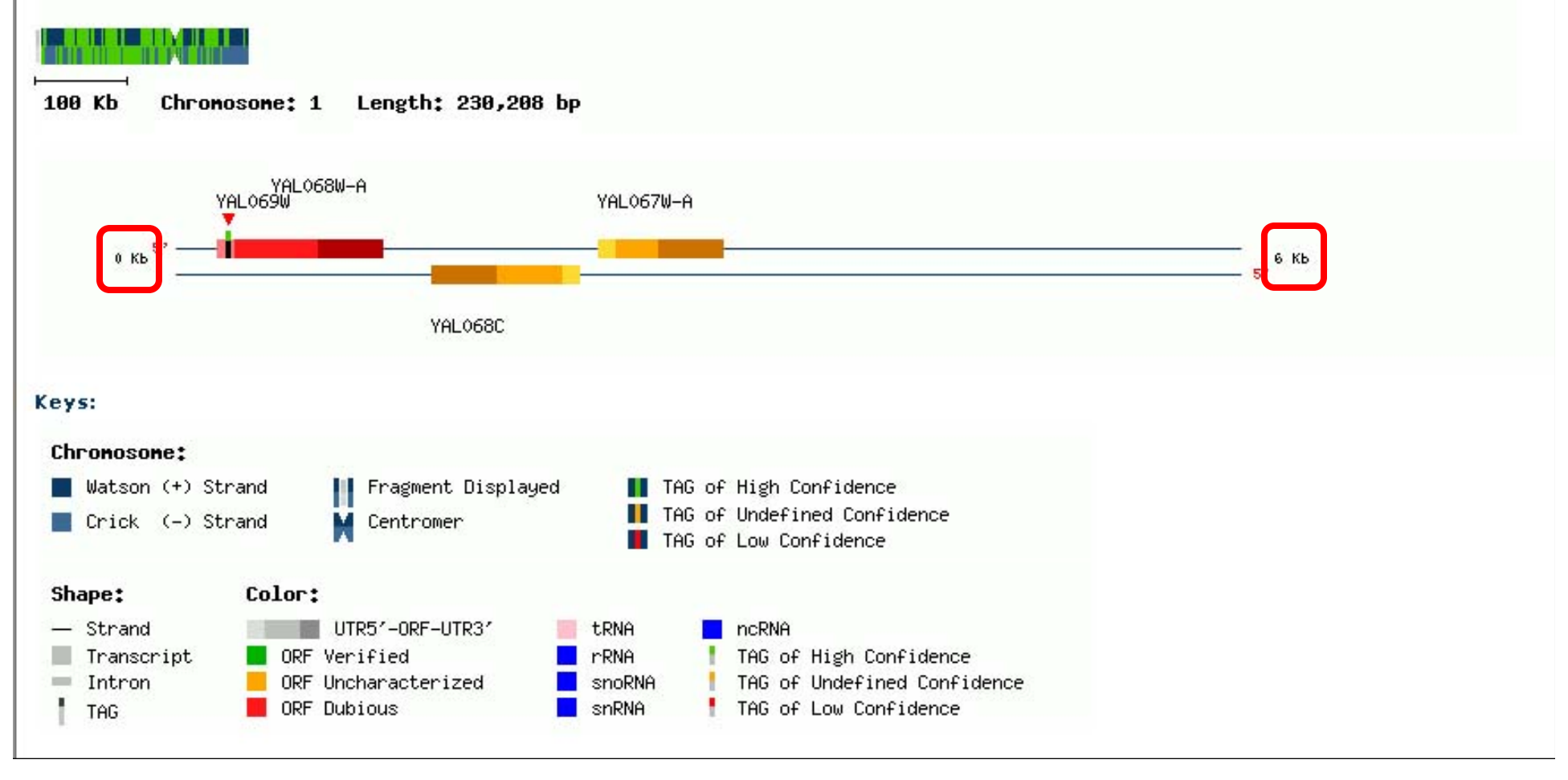

*Genomic Context:* The 5' and 3' positions of the chromosome fragment displayed are also shown.

#### Genomic Context

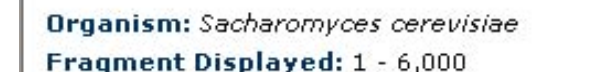

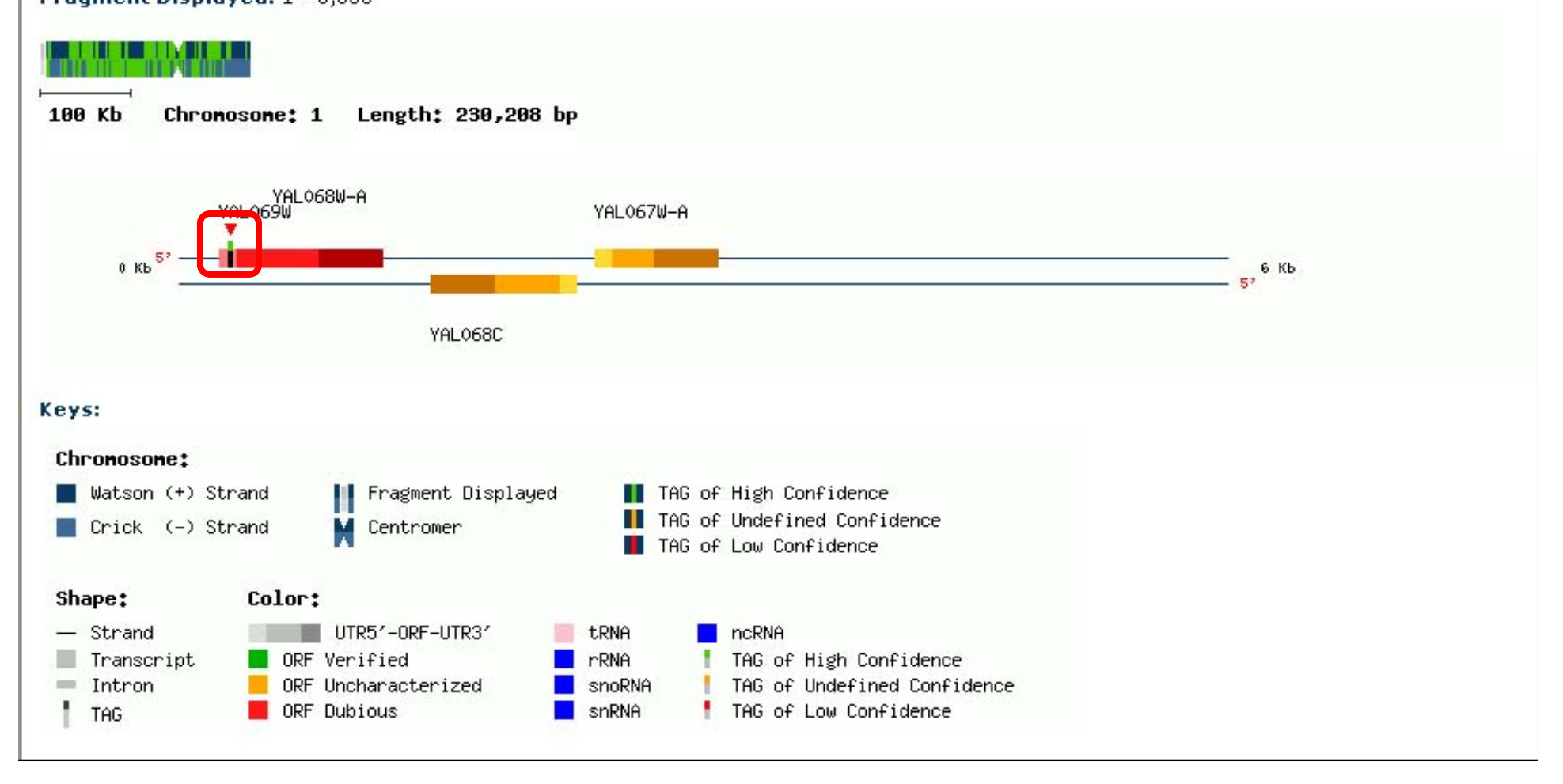

**Genomic Context:** Clicking on the tag will display a pop-up window with several details about this tag. This pop-up window can also be launched from the main results table and thus it will be explained next from there.

|       |      |       |                      |        |          |      |          |             |           |     |            |     |             |          | Gei            | поте Мар   | ping |
|-------|------|-------|----------------------|--------|----------|------|----------|-------------|-----------|-----|------------|-----|-------------|----------|----------------|------------|------|
|       | Ma   | р у   | our TAGs withir      | n a Ge | enome    | : R  | esults   |             |           |     |            |     |             |          |                |            |      |
| E GR  | Thi  | s sec | tion allows to find  | TAGS   | within a | Ger  | ome.     |             |           |     |            |     |             |          |                |            |      |
| EX.   |      |       |                      |        |          |      |          |             |           |     |            |     |             |          |                |            |      |
| ONE   | Sho  | w     | 50                   |        |          |      |          |             |           |     |            |     |             | Downloa  | ad all Results | Expression | Мар  |
| GEN   | The  |       | ra 1 657 racorde t   | bat m  | stobad t | ha a | wary 3   |             | + - f 1 4 |     | cubraittad | тас | c wara faun | a        |                |            | Next |
|       | 1116 | ne a  | re 1,637 records (   | .nat m | atoneu t | ne c | laery. a | 149 NIDS 00 |           | .22 | sabinittea | IAG | s were roun | u.       |                |            | MEXC |
| DN NO | N    | TC    | Seq                  | Freq   | Odds     | CI   | LocD     | LocT        | TrPos     | Ch  | Ini        | Str | StdName     | SysName  | GC TD DS BI    | Cn         | Info |
| APPI  | 1    | Un    | CATGGTCAACAAAG       | 2      | 0,807    | Si   | Int      | int,opORF   | 0         | 1   | 43989      | +   | N.A.        | YAL054C  | i 🔠 🛄          | 340        |      |
| EM    | 2    | Un    | CATGACACCACCAG       | 3      | 1,000    | Fe   | Int      | int,opORF   | 0         | 1   | 140213     | +   | N.A.        | YAL005C  | i 🔠 🎹          | 3010       | -    |
| NON   | з    | Un    | CATGGAGGAGATTT       | 2      | 1.239    | Au   | ORF      | ORFdu       | 2         | 1   | 141074     | +   | N.A.        | YAL004W  | 📑 🖬 🔠 🎹        | 006        | -    |
| GE    | 4    | Un    | CATGGCGCAGTTGG       | 5      | 1,000    | Al   | ORF      | tRNA        | 1         | 1   | 166273     | +   | N.A.        | tA(UGC)A | i & III        | 340        | -    |
|       | 5    | Un    | CATGCTGCATCCTA       | 4      | 1,000    | Fe   | Int      | int,opORF   | 0         | 1   | 217023     | +   | N.A.        | YAR060C  |                | 006        |      |
| S.    | 6    | Un    | CATGCAAAAGACTG       | 4      | 1,000    | Al   | ORF      | ORFdu       | 1         | 1   | 229005     | +   | N.A.        | YAR075W  | i 🔠 🎹          | 12 0 13    | -    |
| X     | 7    | Un    | CATGCACTTCAACT       | 20     | 1.000    | Fe   | Int      | int         | 0         | 2   | 34908      | +   | N.A.        |          | 🖹 i 🔠 🎹        | 1283       | -    |
| 5     | 8    | Un    | CATGTACACACACA       | 2      | 1,239    | Au   | UTR3     | ORFdu       | 2         | 2   | 119235     | +   | N.A.        | YBL054W  | i & III        | 340        | -    |
| IARI  | 9    | Un    | C AT GGT AT AT GT GT | 2      | 1.000    | Fe   | Int      | int         | 0         | 2   | 236361     | +   | N.A.        | 575      | 🖬 🖬 🎹          | 603        | -    |
| E.    | 10   | Un    | CATGGTACAAGGGT       | 2      | 0,343    | Al   | ORF      | ORFV        | з         | 2   | 478284     | +   | TEF2        | YBR118W  | i 🔠 🎹          | 046        | -    |
| -     | 11   | Un    | CATGAGACAAACTG       | 2      | 0.402    | Al   | ORF      | ORFv        | 2         | 2   | 478942     | +   | TEF2        | YBR118W  | 📑 🖬 🔠 🎹        | 61 55 193  | 1.7  |
| Nie i | 12   | Un    | CATGGAAATCCGGT       | 2      | 0,807    | Si   | Int      | int,opORF   | 0         | 2   | 576616     | +   | N.A.        | YBR170C  | i 🔠 🎹          | 303        | -    |
| IAPE  | 13   | Un    | CATGTAAAAAAAAA       | 2      | 1.000    | Fe   | Int      | int         | 0         | 2   | 622839     | +   | N.A.        | 575      | 📑 🖬 🔠 🎹        | 640        | 1.0  |
| ES I  | 14   | Un    | CATGGCGTTTGAGG       | 2      | 1,000    | Al   | UTR3     | ORFdu       | 1         | 2   | 635140     | +   | N.A.        | YBR206W  | i 🔠 🎹          | 600        | -    |
| IARI  | 15   | Un    | CATGCTCTGGTTCT       | 2      | 2,667    | Al   | ORF      | ORFdu       | з         | 2   | 704693     | +   | N.A.        | YBR242W  | 📑 🖬 🔠 🎹        | 340        | 1.0  |
| 186   | 16   | Un    | CATGCGTCAGTGTG       | 9      | 0,807    | Si   | Int      | int         | 0         | 2   | 812205     | +   | N.A.        |          | 🖬 🖬 🖬          | 9170       | -    |
|       | 17   | Un    | CATGCACTTCAACT       | 20     | 1.000    | Fe   | Int      | int         | 0         | 3   | 90077      | +   | N.A.        |          | 🖹 🖬 🔛          | 1283       |      |
|       | 18   | Un    | CATGTCTTCTCGTT       | 2      | 1,000    | Al   | ORF      | ORFV        | 1         | 4   | 45892      | +   | SSB1        | YDL229W  | i & 🎞          | 6 12 0     | -    |
|       | 19   | Un    | CATGTACATACATC       | 2      | 1.000    | Al   | UTR3     | ORFV        | 1         | 4   | 99277      | +   | MRPL11      | YDL202W  | 📑 🖬 🔠 🎹        | 6 17 0     |      |
|       | 20   | Un    | CATGATATCAAAAA       | 2      | 0,375    | Al   | ORF      | ORFV        | 7         | 4   | 179499     | +   | MSH5        | YDL154W  | i 🔠 🎹          | 6 17 0     | -    |

**Query Results:** A record with several tag details can be obtained by clicking on this field.

DDD1D

| SAGExplore |
|------------|
|------------|

| TAG | Detail |
|-----|--------|
|     |        |

| Frequency      | Class Score   | TAG Class    | Odds Ratio   |
|----------------|---------------|--------------|--------------|
| 1              | 0,048         | Pt           | 0,048        |
| Confidence     | Chromosome    | Start Coord. | End Coord.   |
| Hi             | 1             | 282          | 295          |
| Strand         | Location      | Intron?      | UTR Pred.    |
| +              | UTR5          | N            | Р            |
| Туре           | Position      | Distance     | Poly-A Next? |
| 2              | 3             | 476          | N            |
| istance Poly-A | Length Poly-A | Feature Type | Feature Name |
| 0              | 0             | ORFdu        | Dubious      |
| Systemat       | ic Name       | Standa       | rd Name      |
| YALO           | 59W           | N            | .A.          |

*Tag details:* Many details about the tag are provided here. See the online help for an explanation of each field meaning.

|             |     |       |                           |         |          |      |         |             |          |     |           |     |             |            | Gei            | поте Мар   | ping |
|-------------|-----|-------|---------------------------|---------|----------|------|---------|-------------|----------|-----|-----------|-----|-------------|------------|----------------|------------|------|
|             | Ma  | no v  | our TAGs withir           | n a Ge  | enome    | : R  | esults  |             |          |     |           |     |             |            |                |            |      |
| E GE        | Thi | s sec | tion allows to find '     | TAGS    | within a | Ger  | nome.   |             |          |     |           |     |             |            |                |            |      |
| EXP         |     |       |                           |         |          |      |         |             |          |     |           |     |             |            |                |            |      |
| Ne la       | Sho | w     | 50 💌                      |         |          |      |         |             |          |     |           |     |             | Downloa    | ad all Results | Expression | Map  |
| IENG        |     |       |                           | 1997    | 0.00     |      |         |             | 1941     |     | a as a    |     | 22          |            |                |            |      |
| <u> </u>    | The | ere a | re <b>1,657</b> records t | that ma | atched t | he c | query.3 | 349 NIDs ou | t of 1,0 | 522 | submitted | TAG | s were foun | d.         |                |            | Next |
| 9           | N   | TC    | Seq                       | Freq    | Odds     | CI   | LocD    | LocT        | TrPos    | Ch  | Ini       | Str | StdName     | SysName    | GC TD DS BI    | Cn         | Info |
| Idd         | 1   | Un    | CATGGTCAACAAAG            | 2       | 0.807    | Si   | Int     | int,opORF   | 0        | 1   | 43989     | +   | N.A.        | YAL054C    | = i & m        | 340        | -    |
| MA          | 2   | Un    | CATGACACCACCAG            | 3       | 1,000    | Fe   | Int     | int,opORF   | 0        | 1   | 140213    | +   | N.A.        | YAL005C    |                | 3010       | -    |
| OME         | з   | Un    | CATGGAGGAGATTT            | 2       | 1.239    | Au   | ORF     | ORFdu       | 2        | 1   | 141074    | +   | N.A.        | YAL004W    | i 🔠 🎹          | 006        | -    |
| GEN         | 4   | Un    | CATGGCGCAGTTGG            | 5       | 1.000    | A    | ORF     | trna        | 1        | 1   | 166273    | +   | N.A.        | tA(UGC)A   | 📑 i 🗟 🎹        | 340        | -    |
| -           | 5   | Un    | CATGCTGCATCCTA            | 4       | 1.000    | Fe   | Int     | int,opORF   | 0        | 1   | 217023    | +   | N.A.        | YAR060C    | 🖹 🔝 🛄          | 006        | -    |
| 诺           | 6   | Un    | CATGCAAAAGACTG            | 4       | 1,000    | AI   | ORF     | ORFdu       | 1        | 1   | 229005    | +   | N.A.        | YAR075W    | 🖬 🖬 🖬          | 12 0 13    | -    |
| XPL         | 7   | Un    | CATGCACTTCAACT            | 20      | 1,000    | Fe   | Int     | int         | 0        | 2   | 34908     | +   | N.A.        |            | 🖹 i 🔠 🎹        | 1283       | -    |
| 200         | 8   | Un    | CATGTACACACACA            | 2       | 1,239    | Au   | UTR3    | ORFdu       | 2        | 2   | 119235    | +   | N.A.        | YBL054W    | 🖬 🔝 🎹          | 340        | -    |
| ARI         | 9   | Un    | C AT GGT AT AT GT GT      | 2       | 1.000    | Fe   | Int     | int         | 0        | 2   | 236361    | +   | N.A.        | 575        | 📰 🔝 🛄          | 603        | -    |
| E.          | 10  | Un    | CATGGTACAAGGGT            | 2       | 0,343    | Al   | ORF     | ORFV        | з        | 2   | 478284    | +   | TEF2        | YBR118W    | 🖬 🔝 🏛          | 046        | -    |
| -           | 11  | Un    | CATGAGACAAACTG            | 2       | 0.402    | Al   | ORF     | ORFv        | 2        | 2   | 478942    | +   | TEF2        | YBR118W    | i & 🏛          | 61 55 193  |      |
| <b>BNIC</b> | 12  | Un    | CATGGAAATCCGGT            | 2       | 0,807    | Si   | Int     | int,opORF   | 0        | 2   | 576616    | +   | N.A.        | YBR170C    | i & III        | 303        | -    |
| IAPF        | 13  | Un    | CATGTAAAAAAAAA            | 2       | 1.000    | Fe   | Int     | int         | 0        | 2   | 622839    | +   | N.A.        | 575        | 📑 🖬 🔠 🎹        | 640        | -    |
| ES I        | 14  | Un    | CATGGCGTTTGAGG            | 2       | 1,000    | Al   | UTR3    | ORFdu       | 1        | 2   | 635140    | +   | N.A.        | YBR206W    | i 🔠 🎹          | 600        | -    |
| UARI        | 15  | Un    | CATGCTCTGGTTCT            | 2       | 2,667    | Al   | ORF     | ORFdu       | з        | 2   | 704693    | +   | N.A.        | YBR242W    | 📑 🖬 🔠 🎹        | 340        |      |
| E E         | 16  | Un    | CATGCGTCAGTGTG            | 9       | 0,807    | Si   | Int     | int         | 0        | 2   | 812205    | +   | N.A.        |            | 🖬 🖬 🖬          | 9170       | -    |
|             | 17  | Un    | CATGCACTTCAACT            | 20      | 1.000    | Fe   | Int     | int         | 0        | З   | 90077     | +   | N.A.        | .5.7.5     | 🖹 i 🔠 🎹        | 1283       |      |
|             | 18  | Un    | CATGTCTTCTCGTT            | 2       | 1,000    | Al   | ORF     | ORFV        | 1        | 4   | 45892     | +   | SSB1        | YDL229W    | i & 🛄          | 6 12 0     | 4    |
|             | 19  | Un    | CATGTACATACATC            | 2       | 1.000    | Al   | UTR3    | ORFv        | 1        | 4   | 99277     | +   | MRPL11      | YDL202W    |                | 6 17 0     |      |
|             | 20  | Un    | CATGATATCAAAAA            | 2       | 0,375    | Al   | ORF     | ORFV        | 7        | 4   | 179499    | +   | MSH5        | YDL154W    | i & III        | 6 17 0     | -    |
|             | 04  |       | a 1m c c cmmm a c cmm     |         | + 000    | 0.1  | ODE     | 0.0.5       | -        |     | 000500    | 1.1 | DDDAD       | 1101400111 | AT AT          | 15 10 0    |      |

**Query Results:** The genomic sequence context where the tag matches can be downloaded by clicking on this field.

ATCG: UTR <u>ATCG</u>: TAG **ATG ... STOP**: ORF

**Download Sequence:** If the tag matches an ORF (as it is in this example), the transcript sequence is given. The 5' and 3' UTRs, the start and stop codons, and the tag sequence are all highlighted. If the tag matches an intergenic region, the 500 flanking nucleotides upstream and downstrem the tag are provided. In this case, neighbor elements such as UTRs from other genes are also highlighted if present.

ATCG: UTR <u>ATCG</u>: TAG **ATG** ... **STOP**: ORF

>scer|chr:4|+|229806-230618

**Download Sequence:** The FASTA header indicates the exact region of the sequence displayed.

|       |     |       |                                  |        |          |      |          |            |       |     |           |     |             |          | Gei            | nome Map   | ping |
|-------|-----|-------|----------------------------------|--------|----------|------|----------|------------|-------|-----|-----------|-----|-------------|----------|----------------|------------|------|
|       | Ma  | ip y  | our TAGs within                  | n a Ge | enome    | : R  | esults   |            |       |     |           |     |             |          |                |            |      |
| E.    | Thi | s sec | tion allows to find <sup>-</sup> | TAGS 1 | within a | Ger  | nome.    |            |       |     |           |     |             |          |                |            |      |
| ΕX    |     | 2     |                                  |        |          |      |          |            |       |     |           |     |             |          |                |            |      |
| Se la | Sho | w     | 50                               |        |          |      |          |            |       |     |           |     |             | Downloa  | ad all Results | Expression | Мар  |
| BEN   | The |       |                                  |        |          |      |          |            |       |     |           | TAC |             |          |                |            | Neuk |
|       | ine | re a  | re 1,657 records t               | nacina | atoneu t | ne c | juery, a | 49 NIDS OU |       | 022 | submitteu | TAG | s were toun | u.       |                |            | Next |
| 2     | N   | TC    | Seq                              | Freq   | Odds     | CI   | LocD     | LocT       | TrPos | Ch  | Ini       | Str | StdName     | SysName  | GC TD DS BI    | Cn         | Info |
| APPI  | 1   | Un    | CATGGTCAACAAAG                   | 2      | 0.807    | Si   | Int      | int,opORF  | 0     | 1   | 43989     | +   | N.A.        | YAL054C  | i & 🛄          | 340        |      |
| EN    | 2   | Un    | CATGACACCACCAG                   | 3      | 1.000    | Fe   | Int      | int,opORF  | 0     | 1   | 140213    | +   | N.A.        | YAL005C  | 📰 🔝 🔝          | 3010       | -    |
| NON   | з   | Un    | CATGGAGGAGATTT                   | 2      | 1.239    | Au   | ORF      | ORFdu      | 2     | 1   | 141074    | +   | N.A.        | YAL004W  | 📑 🔝 🛄          | 006        |      |
| E C   | 4   | Un    | CATGGCGCAGTTGG                   | 5      | 1.000    | Al   | ORF      | tRNA       | 1     | 1   | 166273    | +   | N.A.        | tA(UGC)A | i & III        | 340        | -    |
|       | 5   | Un    | CATGCTGCATCCTA                   | 4      | 1.000    | Fe   | Int      | int,opORF  | 0     | 1   | 217023    | +   | N.A.        | YAR060C  | 📑 🖬 🔠 🎹        | 006        |      |
| B     | 6   | Un    | CATGCAAAAGACTG                   | 4      | 1,000    | Al   | ORF      | ORFdu      | 1     | 1   | 229005    | +   | N.A.        | YAR075W  | 📑 🖬 🚮 🎹        | 12 0 13    | -    |
| XPL   | 7   | Un    | CATGCACTTCAACT                   | 20     | 1,000    | Fe   | Int      | int        | 0     | 2   | 34908     | +   | N.A.        |          | 🖹 🔝 🛄          | 1283       | -    |
| 3     | 8   | Un    | CATGTACACACACA                   | 2      | 1,239    | Au   | UTR3     | ORFdu      | 2     | 2   | 119235    | +   | N.A.        | YBL054W  | i & III        | 340        | -    |
| UARI  | 9   | Un    | C AT GGT AT AT GT GT             | 2      | 1,000    | Fe   | Int      | int        | 0     | 2   | 236361    | +   | N.A.        | 535      | 🖬 🖬 🎹          | 603        |      |
| 186   | 10  | Un    | CATGGTACAAGGGT                   | 2      | 0,343    | Al   | ORF      | ORFV       | з     | 2   | 478284    | +   | TEF2        | YBR118W  | i 🔝 🎹          | 046        | -    |
| -     | 11  | Un    | CATGAGACAAACTG                   | 2      | 0.402    | Al   | ORF      | ORFV       | 2     | 2   | 478942    | +   | TEF2        | YBR118W  | 📑 🖬 🔠 🎹        | 61 55 193  |      |
| NI    | 12  | Un    | CATGGAAATCCGGT                   | 2      | 0,807    | Si   | Int      | int,opORF  | 0     | 2   | 576616    | +   | N.A.        | YBR170C  | 🖬 🖬 📶          | 303        | -    |
| IAPI  | 13  | Un    | CATGTAAAAAAAAA                   | 2      | 1,000    | Fe   | Int      | int        | 0     | 2   | 622839    | +   | N.A.        | 575      | 📑 🖬 🔠 🎹        | 640        | 17   |
| ES I  | 14  | Un    | CATGGCGTTTGAGG                   | 2      | 1,000    | Al   | UTR3     | ORFdu      | 1     | 2   | 635140    | +   | N.A.        | YBR206W  | 🖬 🖬 🖬          | 600        | -    |
| UARI  | 15  | Un    | CATGCTCTGGTTCT                   | 2      | 2.667    | Al   | ORF      | ORFdu      | з     | 2   | 704693    | +   | N.A.        | YBR242W  | 📰 🔝 🏛          | 340        | 17   |
| 18    | 16  | Un    | CATGCGTCAGTGTG                   | 9      | 0,807    | Si   | Int      | int        | 0     | 2   | 812205    | +   | N.A.        |          | 🖬 🔝 🎹          | 9 17 0     | -    |
|       | 17  | Un    | CATGCACTTCAACT                   | 20     | 1.000    | Fe   | Int      | int        | 0     | з   | 90077     | +   | N.A.        | 575      |                | 1283       | 17   |
|       | 18  | Un    | CATGTCTTCTCGTT                   | 2      | 1,000    | Al   | ORF      | ORFV       | 1     | 4   | 45892     | +   | SSB1        | YDL229W  | i & III        | 6 12 0     | -    |
|       | 19  | Un    | CATGTACATACATC                   | 2      | 1,000    | Al   | UTR3     | ORFv       | 1     | 4   | 99277     | +   | MRPL11      | YDL202W  | i 🔠 🎹          | 6 17 0     |      |
|       | 20  | Un    | CATGATATCAAAAA                   | 2      | 0,375    | Al   | ORF      | ORFV       | 7     | 4   | 179499    | +   | MSH5        | YDL154W  | 🖬 🔝 🛄          | 6 17 0     | -    |

**Query Results:** A query to the BLAST server at the NCBI is launched with the previosuly described sequence by clicking on this field. In the case of tags matching an intergenic region, this option is very useful to aid the process of gene discovery.

| Nucleotide                                                                                                    | Protein                                          | Translations                       | Retrieve results for an RID                  |   |
|----------------------------------------------------------------------------------------------------|--------------------------------------------------|------------------------------------|----------------------------------------------|---|
|                                                                                                    |                                                  |                                    |                                              |   |
|                                                                                                    |                                                  |                                    |                                              |   |
| TCA                                                                                                    | CCAGTGTTAGGGTCAAGAJ                              | CAACTGCATCAATACC                   | GAAGAAGGGGGAATGAGGCAGA                       |   |
| ACC                                                                                                    | CGGTTTCATTGGTGTAAC#                              | CCACCAGCCAGCGGGG                   | TGACCAGATGCGAACCAGATT                        | 1 |
| Search CTG                                                                                                    | TTTGCCAGTAGGTGTCTAC                              | AATGGGGGATTTCATTT                  | TTACCTATTTTTTCAGAGTAC                        |   |
| CAC                                                                                                    | FCCCAAACTTCAGCAGCAA<br>GGAATGATTTTCGATGTAG       | TTGGCTCACCGACCGA                   | ACCCAAGCAACGCAAAGATTT<br>TCAACAAACGCAAAGATTG | ſ |
|                                                                                                    |                                                  |                                    |                                              |   |
|                                                                                                    |                                                  |                                    |                                              |   |
| Choose a TDA                                                                                                    |                                                  |                                    | N.                                           |   |
| Choose a TRA                                                                                                    | NSLATED query - PROTE                            | EIN database <mark>[blastx]</mark> |                                              |   |
| Choose a<br>translation TRA                                                                                                    | NSLATED query - PROTE                            | EIN database <mark>[blastx]</mark> |                                              |   |
| Choose a TRA<br>translation TRA                                                                                                    | NSLATED query - PROTE                            | EIN database <mark>[blastx]</mark> |                                              |   |
| Choose a TRA<br>translation TRA                                                                                                    | NSLATED query - PROTE                            | EIN database <mark>[blastx]</mark> |                                              |   |
| Choose a TRA<br>translation TRA<br>et subsequence From:<br>hoose database nr                                                                                       | NSLATED query - PROTE                            | EIN database <mark>(blastx)</mark> |                                              |   |
| Choose a<br>translation TRA<br>et subsequence From:<br>hoose database nr                                                                                           | NSLATED query - PROTE                            | EIN database [blastx]              |                                              |   |
| Choose a translation       TRA         translation       From:         et subsequence       From:         hoose database       nr         Genetic codes       Star | NSLATED query - PROTE<br>To:<br>To:<br>Idard (1) | EIN database [blastx]              |                                              |   |

**BLAST Query:** A query to the BLAST server at the NCBI is automatically launched with the flanking sequence that contains the tag. In the case of intergenic tags, BLASTX is launched (this example). In the case of tags matching an ORF, BLASTP is used.

|          |     |       |                                  |        |          |      |        |             |         |     |           |     |             |          | Gei            | поте Мар   | ping |
|----------|-----|-------|----------------------------------|--------|----------|------|--------|-------------|---------|-----|-----------|-----|-------------|----------|----------------|------------|------|
|          | Ma  | p y   | our TAGs withir                  | n a Ge | enome    | : R  | esults |             |         |     |           |     |             |          |                |            |      |
| B        | Thi | s sec | tion allows to find <sup>.</sup> | TAGS 1 | within a | Ger  | ome.   |             |         |     |           |     |             |          |                |            |      |
| EXP      |     |       |                                  |        |          |      |        |             |         |     |           |     |             |          |                |            |      |
| ¥.       | Sho | w     | 50 💌                             |        |          |      |        |             |         |     |           |     |             | Downloa  | ad all Results | Expression | Map  |
| IEN      |     |       |                                  |        |          |      |        |             |         |     |           |     |             |          |                |            | 10.0 |
| <u> </u> | Ine | ere a | re 1,657 records t               | nat ma | atched t | ne c | uery.3 | 49 NIDS OUT | t of 1, | 622 | submitted | TAG | s were toun | α.       |                |            | Next |
| NG       | N   | TC    | Seq                              | Freq   | Odds     | CI   | LocD   | LocT        | TrPos   | Ch  | Ini       | Str | StdName     | SysName  | GC TD DS BI    | Cn         | Info |
| Idd      | 1   | Un    | CATGGTCAACAAAG                   | 2      | 0,807    | Si   | Int    | int,opORF   | 0       | 1   | 43989     | +   | N.A.        | YAL054C  | 📑 🖬 🔠 🎹        | 340        | -    |
| E No     | 2   | Un    | CATGACACCACCAG                   | 3      | 1,000    | Fe   | Int    | int,opORF   | 0       | 1   | 140213    | +   | N.A.        | YAL005C  | 📰 🔝 🛄          | 3010       | -    |
| NOM      | з   | Un    | CATGGAGGAGATTT                   | 2      | 1.239    | Au   | ORF    | ORFdu       | 2       | 1   | 141074    | +   | N.A.        | YAL004W  | i 🔠 🎹          | 006        | -    |
| GE       | 4   | Un    | CATGGCGCAGTTGG                   | 5      | 1,000    | Al   | ORF    | tRNA        | 1       | 1   | 166273    | +   | N.A.        | tA(UGC)A | 📰 🔝 🔳          | 340        | -    |
|          | 5   | Un    | CATGCTGCATCCTA                   | 4      | 1.000    | Fe   | Int    | int,opORF   | 0       | 1   | 217023    | +   | N.A.        | YAR060C  | 📰 🔝 🔝          | 006        | -    |
| B        | 6   | Un    | CATGCAAAAGACTG                   | 4      | 1.000    | Al   | ORF    | ORFdu       | 1       | 1   | 229005    | +   | N.A.        | YAR075W  | 📰 🔝 🔝          | 12013      | -    |
| XPL      | 7   | Un    | CATGCACTTCAACT                   | 20     | 1,000    | Fe   | Int    | int         | 0       | 2   | 34908     | +   | N.A.        |          | 📑 🖬 🔠 🎹        | 1283       | -    |
| 8        | 8   | Un    | CATGTACACACACA                   | 2      | 1,239    | Au   | UTR3   | ORFdu       | 2       | 2   | 119235    | +   | N.A.        | YBL054W  | i & III        | 340        | -    |
| UARI     | 9   | Un    | C AT GGT AT AT GT GT             | 2      | 1,000    | Fe   | Int    | int         | 0       | 2   | 236361    | +   | N.A.        |          | 🖬 🖬 🎹          | 603        |      |
| E.       | 10  | Un    | CAT GGT AC AAGGGT                | 2      | 0,343    | Al   | ORF    | ORFV        | з       | 2   | 478284    | +   | TEF2        | YBR118W  | i 🔝 🎹          | 046        | -    |
| -        | 11  | Un    | CATGAGACAAACTG                   | 2      | 0.402    | Al   | ORF    | ORFV        | 2       | 2   | 478942    | +   | TEF2        | YBR118W  | i & 🏛          | 61 55 193  |      |
| M        | 12  | Un    | CATGGAAATCCGGT                   | 2      | 0,807    | Si   | Int    | int,opORF   | 0       | 2   | 576616    | +   | N.A.        | YBR170C  | i & 🛄          | 303        | -    |
| AP       | 13  | Un    | CATGTAAAAAAAAA                   | 2      | 1.000    | Fe   | Int    | int         | 0       | 2   | 622839    | +   | N.A.        | 575      | 📑 🔝 🛄          | 640        |      |
| -        | 14  | Un    | CATGGCGTTTGAGG                   | 2      | 1,000    | Al   | UTR3   | ORFdu       | 1       | 2   | 635140    | +   | N.A.        | YBR206W  | i & 🛄          | 600        | -    |
| UARI     | 15  | Un    | CATECTCTEETTCT                   | 2      | 2.667    | Al   | ORF    | ORFdu       | з       | 2   | 704693    | +   | N.A.        | YBR242W  |                | 340        | -    |
| 186      | 16  | Un    | CATGCGTCAGTGTG                   | 9      | 0,807    | Si   | Int    | int         | 0       | 2   | 812205    | +   | N.A.        |          | 🖹 i 🔠 🎹        | 9170       | -    |
|          | 17  | Un    | CATGCACTTCAACT                   | 20     | 1,000    | Fe   | Int    | int         | 0       | з   | 90077     | +   | N.A.        | 575      | i & III        | 1283       |      |
|          | 18  | Un    | CATGTCTTCTCGTT                   | 2      | 1,000    | Al   | ORF    | ORFV        | 1       | 4   | 45892     | +   | SSB1        | YDL229W  | i & III        | 6 12 0     | -    |
|          | 19  | Un    | CATGTACATACATC                   | 2      | 1,000    | Al   | UTR3   | ORFV        | 1       | 4   | 99277     | +   | MRPL11      | YDL202W  | i & III        | 6 17 0     |      |
|          | 20  | Un    | CATGATATCAAAAA                   | 2      | 0,375    | Al   | ORF    | ORFV        | 7       | 4   | 179499    | +   | MSH5        | YDL154W  | i & III        | 6 17 0     | -    |

**Query Results:** The tag counts provided by the user are shown here (in case the user provided this information). In this case, the counts of three independent experiments were provided and shown.

|              |     |       |                                  |        |          |      |          |             |          |     |            |     |             |          | Gei            | поте Мар   | ping |
|--------------|-----|-------|----------------------------------|--------|----------|------|----------|-------------|----------|-----|------------|-----|-------------|----------|----------------|------------|------|
|              | Ma  | р у   | our TAGs within                  | n a Ge | enome    | : R  | esults   |             |          |     |            |     |             |          |                |            |      |
| L OR         | Thi | s sec | tion allows to find <sup>-</sup> | TAGS 1 | within a | Ger  | nome.    |             |          |     |            |     |             |          |                |            |      |
| EXE          |     |       |                                  |        |          |      |          |             |          |     |            |     |             |          |                |            |      |
| ONE          | Sho | w     | 50                               |        |          |      |          |             |          |     |            |     |             | Downloa  | nd all Results | Expression | Мар  |
| GEN          | The |       | ra 1 657 racorda t               | hat m  | stobad t | ha a | wary 3   |             | + of 1 . | 622 | cubraittad | TAC | - were four | a        |                |            | Next |
|              | THE | re a  | re 1,637 records t               | nacina | atoneu t | ne t | luery. a | 149 NIDS 00 |          | 022 | sabinittea | TAG | s were roun | u.       |                |            | Next |
| <sup>D</sup> | N   | TC    | Seq                              | Freq   | Odds     | CI   | LocD     | LocT        | TrPos    | Ch  | Ini        | Str | StdName     | SysName  | GC TD DS BI    | Cn.        | Info |
| APPI         | 1   | Un    | CATGGTCAACAAAG                   | 2      | 0.807    | Si   | Int      | int,opORF   | 0        | 1   | 43989      | +   | N.A.        | YAL054C  | i 🔠 🎹          | 340        | -    |
| EM           | 2   | Un    | CATGACACCACCAG                   | 3      | 1,000    | Fe   | Int      | int,opORF   | 0        | 1   | 140213     | +   | N.A.        | YAL005C  | i 🔠 🎹          | 3010       | -    |
| NON          | з   | Un    | CATGGAGGAGATTT                   | 2      | 1.239    | Au   | ORF      | ORFdu       | 2        | 1   | 141074     | +   | N.A.        | YAL004W  | 📑 🖬 🔠 🎹        | 006        | -    |
| 8            | 4   | Un    | CATGGCGCAGTTGG                   | 5      | 1,000    | Al   | ORF      | tRNA        | 1        | 1   | 166273     | +   | N.A.        | tA(UGC)A | i 🔠 🎹          | 340        | -    |
|              | 5   | Un    | CATGCTGCATCCTA                   | 4      | 1,000    | Fe   | Int      | int,opORF   | 0        | 1   | 217023     | +   | N.A.        | YAR060C  | 🖬 🔝 🎹          | 006        | -    |
| 8            | 6   | Un    | CATGCAAAAGACTG                   | 4      | 1,000    | Al   | ORF      | ORFdu       | 1        | 1   | 229005     | +   | N.A.        | YAR075W  | i 🔠 🎹          | 12 0 13    |      |
| XPL          | 7   | Un    | CATGCACTTCAACT                   | 20     | 1,000    | Fe   | Int      | int         | 0        | 2   | 34908      | +   | N.A.        |          | 📑 🖬 🔠 🎹        | 1283       | -    |
| 2            | 8   | Un    | CATGTACACACACA                   | 2      | 1,239    | Au   | UTR3     | ORFdu       | 2        | 2   | 119235     | +   | N.A.        | YBL054W  | i & III        | 340        | -    |
| VARI         | 9   | Un    | C AT GGT AT AT GT GT             | 2      | 1,000    | Fe   | Int      | int         | 0        | 2   | 236361     | +   | N.A.        | 575      | 🖬 🖬 🎹          | 603        |      |
| Ë.           | 10  | Un    | CATGGTACAAGGGT                   | 2      | 0,343    | Al   | ORF      | ORFV        | з        | 2   | 478284     | +   | TEF2        | YBR118W  | i a 🎞          | 046        | -    |
|              | 11  | Un    | CATGAGACAAACTG                   | 2      | 0.402    | Al   | ORF      | ORFv        | 2        | 2   | 478942     | +   | TEF2        | YBR118W  | 📑 🖬 🔠 🎹        | 61 55 193  | 1.7  |
| Nie i        | 12  | Un    | CATGGAAATCCGGT                   | 2      | 0,807    | Si   | Int      | int,opORF   | 0        | 2   | 576616     | +   | N.A.        | YBR170C  | i & 🎹          | 303        | -    |
| IAPI         | 13  | Un    | CATGTAAAAAAAA                    | 2      | 1,000    | Fe   | Int      | int         | 0        | 2   | 622839     | +   | N.A.        | 575      | 📑 🖬 🔠 🎹        | 640        |      |
| 22           | 14  | Un    | CATGGCGTTTGAGG                   | 2      | 1,000    | Al   | UTR3     | ORFdu       | 1        | 2   | 635140     | +   | N.A.        | YBR206W  | i & 🎹          | 600        | -    |
| LARI         | 15  | Un    | CATGCTCTGGTTCT                   | 2      | 2,667    | Al   | ORF      | ORFdu       | з        | 2   | 704693     | +   | N.A.        | YBR242W  | 📑 🖬 🔠 🎹        | 340        |      |
| 18           | 16  | Un    | CATGCGTCAGTGTG                   | 9      | 0,807    | Si   | Int      | int         | 0        | 2   | 812205     | +   | N.A.        |          | i & III        | 9 17 0     | 4    |
|              | 17  | Un    | CATGCACTTCAACT                   | 20     | 1.000    | Fe   | Int      | int         | 0        | з   | 90077      | +   | N.A.        | 575      |                | 1283       |      |
|              | 18  | Un    | CATGTCTTCTCGTT                   | 2      | 1,000    | Al   | ORF      | ORFV        | 1        | 4   | 45892      | +   | SSB1        | YDL229W  | i & III        | 6 12 0     | -    |
|              | 19  | Un    | CATGTACATACATC                   | 2      | 1.000    | Al   | UTR3     | ORFv        | 1        | 4   | 99277      | +   | MRPL11      | YDL202W  |                | 6 17 0     |      |
|              | 20  | Un    | CATGATATCAAAAA                   | 2      | 0,375    | Al   | ORF      | ORFV        | 7        | 4   | 179499     | +   | MSH5        | YDL154W  | 🖬 🔝 🎹          | 6 17 0     | -    |

**Query Results:** Each tag can have a label (if the user provided it), which is displayed in this field. This could be useful to highlight some specific tags of interest, or for example, to see the cluster group number of each tag. The user can provide any label here. This field is optional and can be empty (as it is this example case).

|      |      |       |                                  |         |          |      |            |           |          |     |           |      |               |          | Gei            | поте Мар   | ping |
|------|------|-------|----------------------------------|---------|----------|------|------------|-----------|----------|-----|-----------|------|---------------|----------|----------------|------------|------|
|      | Ma   | р у   | our TAGs within                  | n a Ge  | enome    | : R  | esults     |           |          |     |           |      |               |          |                |            |      |
| LOR  | This | s sec | tion allows to find <sup>·</sup> | TAGS V  | within a | Ger  | nome.      |           |          |     |           |      |               |          |                |            |      |
| EX   |      |       |                                  |         |          |      |            |           |          |     |           |      |               |          |                |            | _    |
| ONE  | Sho  | w     | 50                               |         |          |      |            |           |          |     |           |      |               | Downloa  | ad all Results | Expression | Мар  |
| GEN  | The  | rela  | re 1 657 records t               | bat ma  | atched t | he c | wery 3     |           | t of 1 6 | :22 | submitted | TAG  | , were foun   | d        |                |            | Nevt |
|      | 1110 |       | 1,037 (colds)                    | ande me |          | ne e | laci y i a |           |          | ,   | Sabinicea | INO. | 5 Wei e Todii | u.       |                |            | NOAC |
| NG   | N    | TC    | Seq                              | Freq    | Odds     | CI   | LocD       | LocT      | TrPos    | Ch  | Ini       | Str  | StdName       | SysName  | GC TD DS BI    | Cn         | Info |
| APP  | 1    | Un    | CATGGTCAACAAAG                   | 2       | 0.807    | Si   | Int        | int,opORF | 0        | 1   | 43989     | +    | N.A.          | YAL054C  | 📑 🖬 🔠 🎹        | 340        | 1.0  |
| E M  | 2    | Un    | CATGACACCACCAG                   | 3       | 1,000    | Fe   | Int        | int,opORF | 0        | 1   | 140213    | +    | N.A.          | YAL005C  | i & 🎹          | 3010       | *    |
| NON  | з    | Un    | CATGGAGGAGATTT                   | 2       | 1,239    | Au   | ORF        | ORFdu     | 2        | 1   | 141074    | +    | N.A.          | YAL004W  | 📑 🖬 🔠 🎹        | 006        |      |
| GEI  | 4    | Un    | CATGGCGCAGTTGG                   | 5       | 1,000    | Al   | ORF        | tRNA      | 1        | 1   | 166273    | +    | N. A.         | tA(UGC)A | i & 🎹          | 340        | -    |
| -    | 5    | Un    | CATGCTGCATCCTA                   | 4       | 1,000    | Fe   | Int        | int,opORF | 0        | 1   | 217023    | +    | N. A.         | YAR060C  | 🖹 🖬 🛄          | 006        |      |
| ORE  | 6    | Un    | CATGCAAAAGACTG                   | 4       | 1,000    | Al   | ORF        | ORFdu     | 1        | 1   | 229005    | +    | N. A.         | YAR075W  | i & 🎹          | 12 0 13    | -    |
| XPL  | 7    | Un    | CATGCACTTCAACT                   | 20      | 1,000    | Fe   | Int        | int       | 0        | 2   | 34908     | +    | N. A.         | 575      | 📑 🖬 🔠 🎹        | 1283       |      |
| 22   | 8    | Un    | CATGTACACACACA                   | 2       | 1,239    | Au   | UTR3       | ORFdu     | 2        | 2   | 119235    | +    | N.A.          | YBL054W  | i & 🎹          | 340        | -    |
| UARI | 9    | Un    | C AT GGT AT AT GT GT             | 2       | 1,000    | Fe   | Int        | int       | 0        | 2   | 236361    | +    | N.A.          | 555      | i 🔠 🏛          | 603        |      |
| 185  | 10   | Un    | CATGGTACAAGGGT                   | 2       | 0,343    | Al   | ORF        | ORFV      | з        | 2   | 478284    | +    | TEF2          | YBR118W  | i 🔠 🎹          | 046        | -    |
| -    | 11   | Un    | CATGAGACAAACTG                   | 2       | 0.402    | Al   | ORF        | ORFv      | 2        | 2   | 478942    | +    | TEF2          | YBR118W  | 📑 🖬 🔠 🎹        | 61 55 193  |      |
| NIC  | 12   | Un    | CATGGAAATCCGGT                   | 2       | 0,807    | Si   | Int        | int,opORF | 0        | 2   | 576616    | +    | N.A.          | YBR170C  | i & III        | 303        | -    |
| IAPE | 13   | Un    | C AT GT AAAAAAAAA                | 2       | 1,000    | Fe   | Int        | int       | 0        | 2   | 622839    | +    | N. A.         | 555      | 📑 🖬 🔠 🎹        | 640        |      |
| 12   | 14   | Un    | CATGGCGTTTGAGG                   | 2       | 1,000    | Al   | UTR3       | ORFdu     | 1        | 2   | 635140    | +    | N. A.         | YBR206W  | i 🔠 🎹          | 600        | -    |
| IARI | 15   | Un    | CATGCTCTGGTTCT                   | 2       | 2.667    | Al   | ORF        | ORFdu     | з        | 2   | 704693    | +    | N.A.          | YBR242W  | 📑 🖬 🔠 🎹        | 340        |      |
| IBF  | 16   | Un    | CATGCGTCAGTGTG                   | 9       | 0,807    | Si   | Int        | int       | 0        | 2   | 812205    | +    | N.A.          |          | i & 🎞          | 9 17 0     | -    |
|      | 17   | Un    | CATGCACTTCAACT                   | 20      | 1,000    | Fe   | Int        | int       | 0        | з   | 90077     | +    | N.A.          |          | i 🔠 🎞          | 1283       |      |
|      | 18   | Un    | CATGTCTTCTCGTT                   | 2       | 1,000    | Al   | ORF        | ORFV      | 1        | 4   | 45892     | +    | SSB1          | YDL229W  | i & 🎹          | 6 12 0     | -    |
|      | 19   | Un    | CATGTACATACATC                   | 2       | 1.000    | Al   | UTR3       | ORFV      | 1        | 4   | 99277     | +    | MRPL11        | YDL202W  | i 🔠 🏛          | 6 17 0     |      |
|      | 20   | Un    | CATGATATCAAAAA                   | 2       | 0,375    | Al   | ORF        | ORFV      | 7        | 4   | 179499    | +    | MSH5          | YDL154W  | i & 🎞          | 6 17 0     | -    |
|      |      |       |                                  |         |          |      |            |           |          |     |           |      |               |          |                |            |      |

**Query Results:** An expression map with the counts of all the mapped tags onto the genome is available by following the highlighted button.

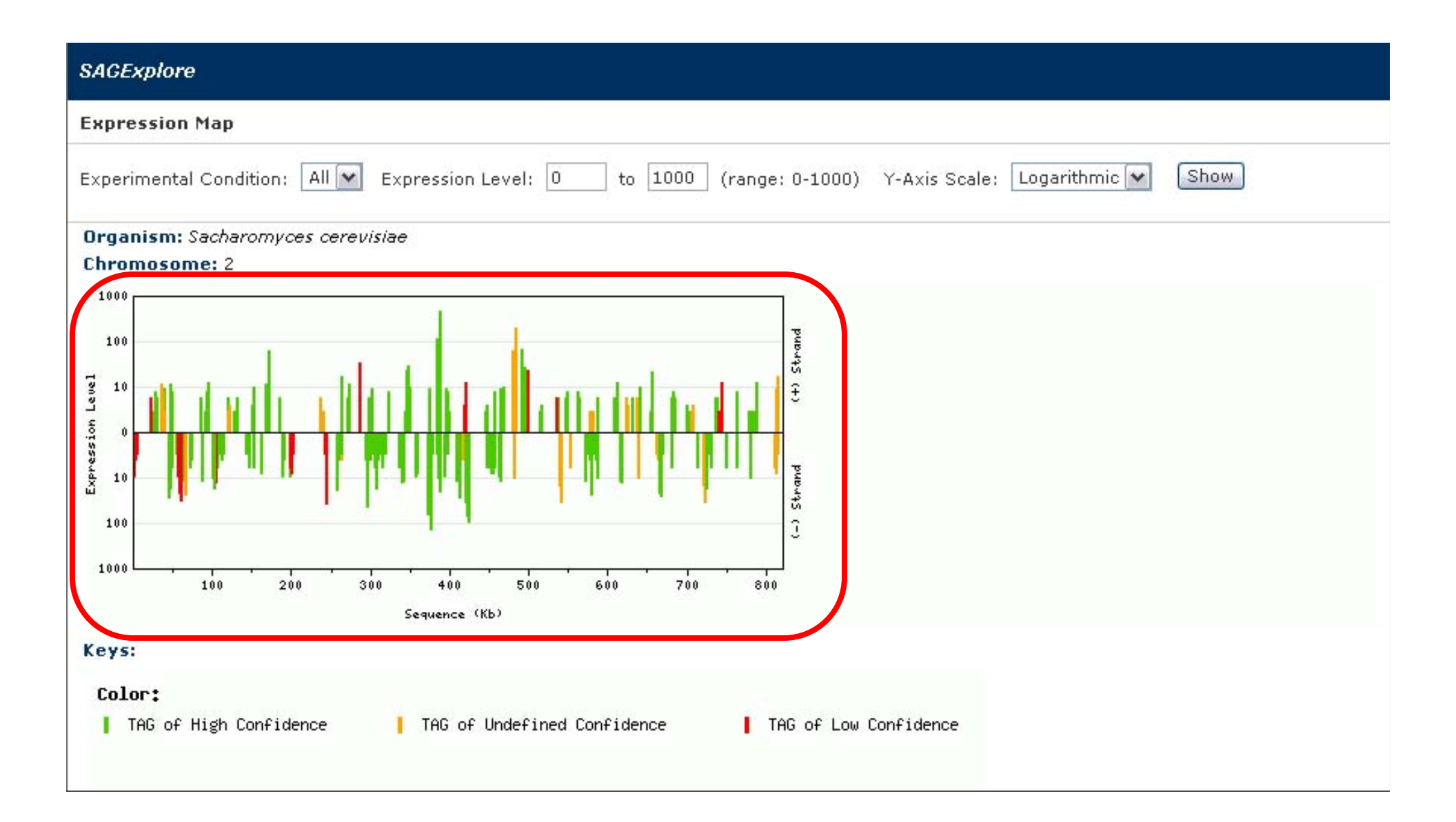

**Expression Map:** An expression map with the counts of all the mapped tags onto the genome is displayed. This is useful to detect transcriptionally active regions in a chromosome.

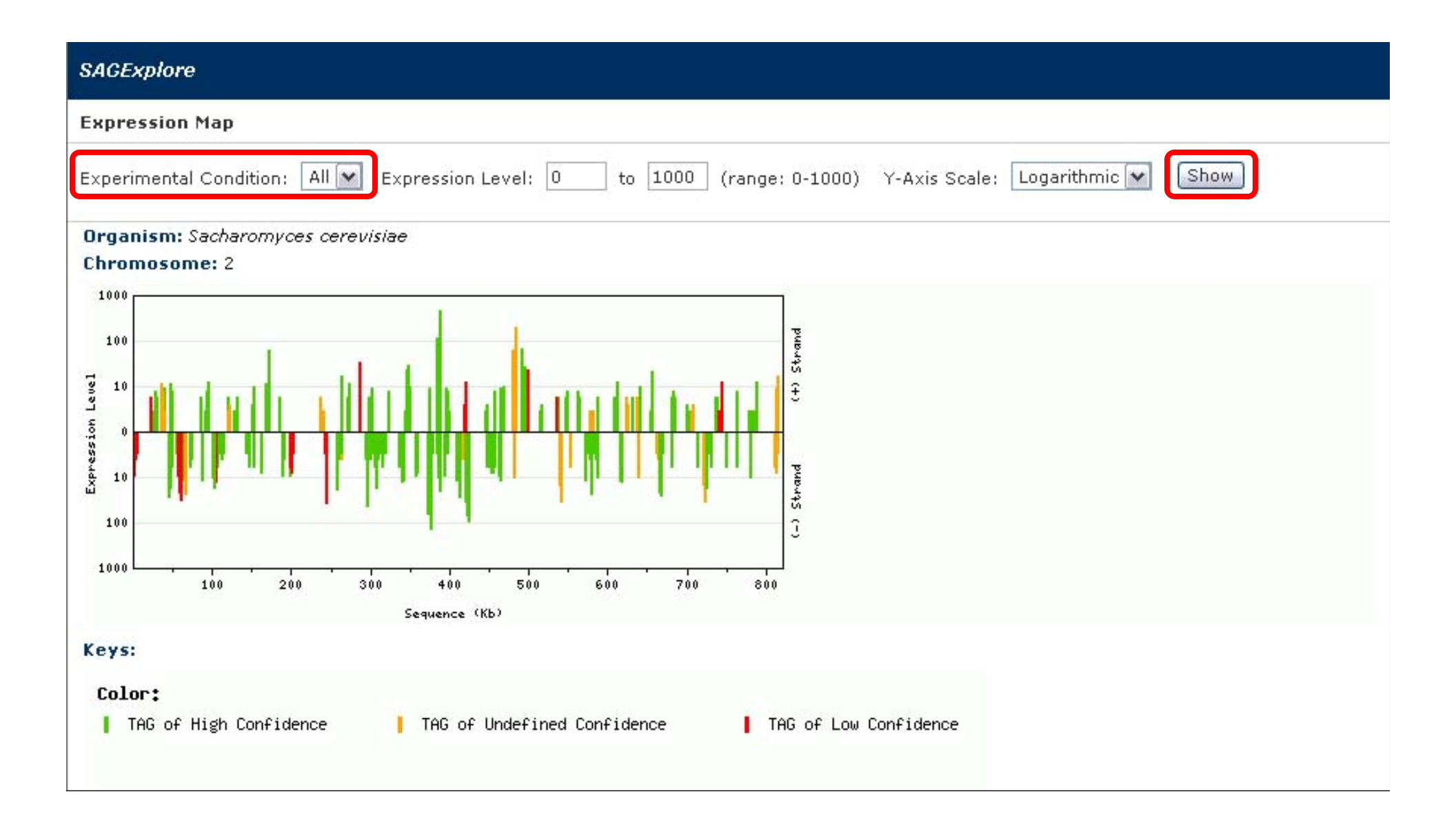

**Expression Map:** The user can select a single experimental condition or to display all of them simultaneously (as it is the case in this example). The 'show' button on the right must be clicked to make effective any change of parameters.

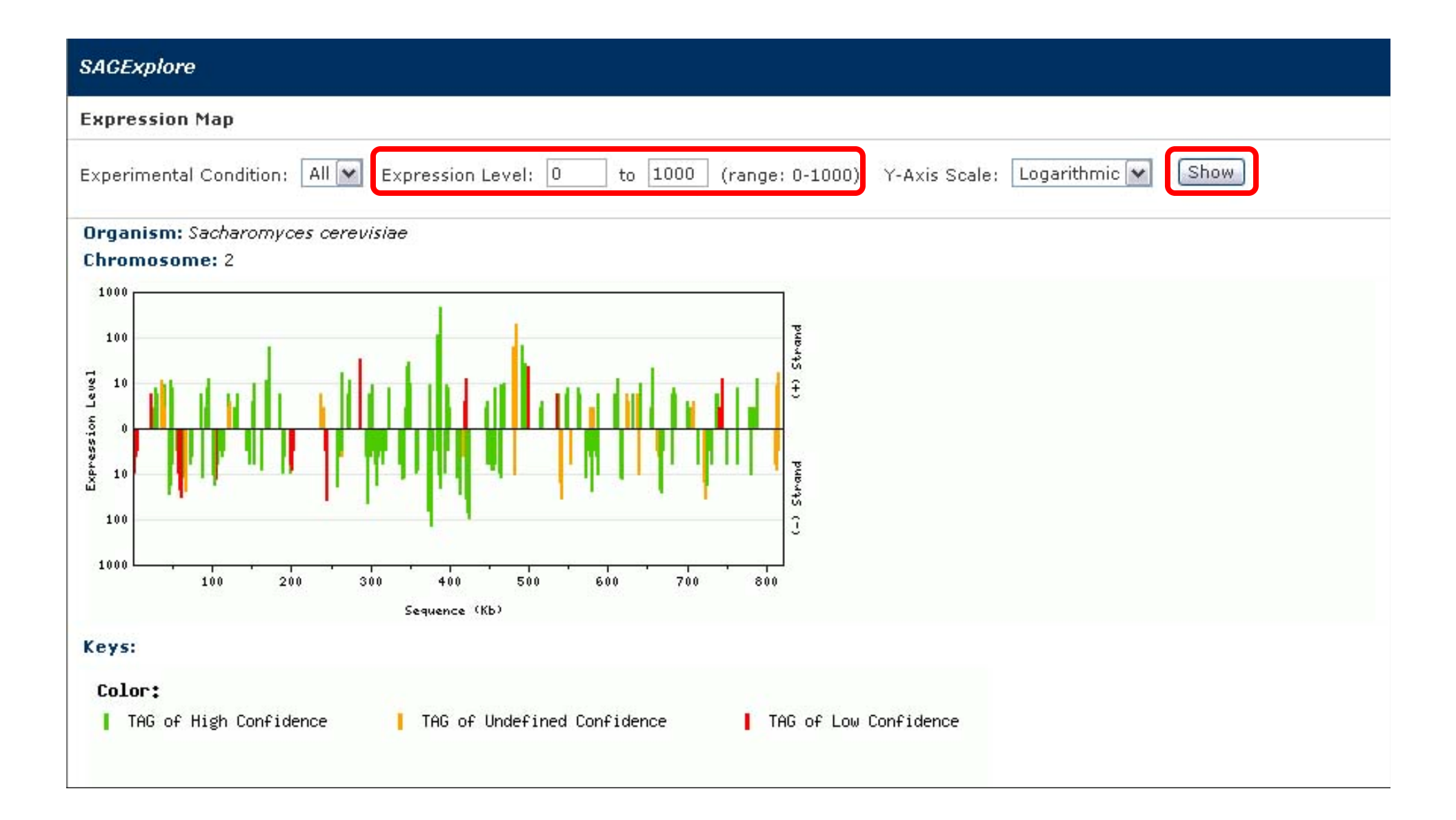

*Expression Map:* The user can select a range of expression level. Only the tags which counts belong to this expression range will be displayed. The 'show' button on the right must be clicked to make effective any change of parameters.

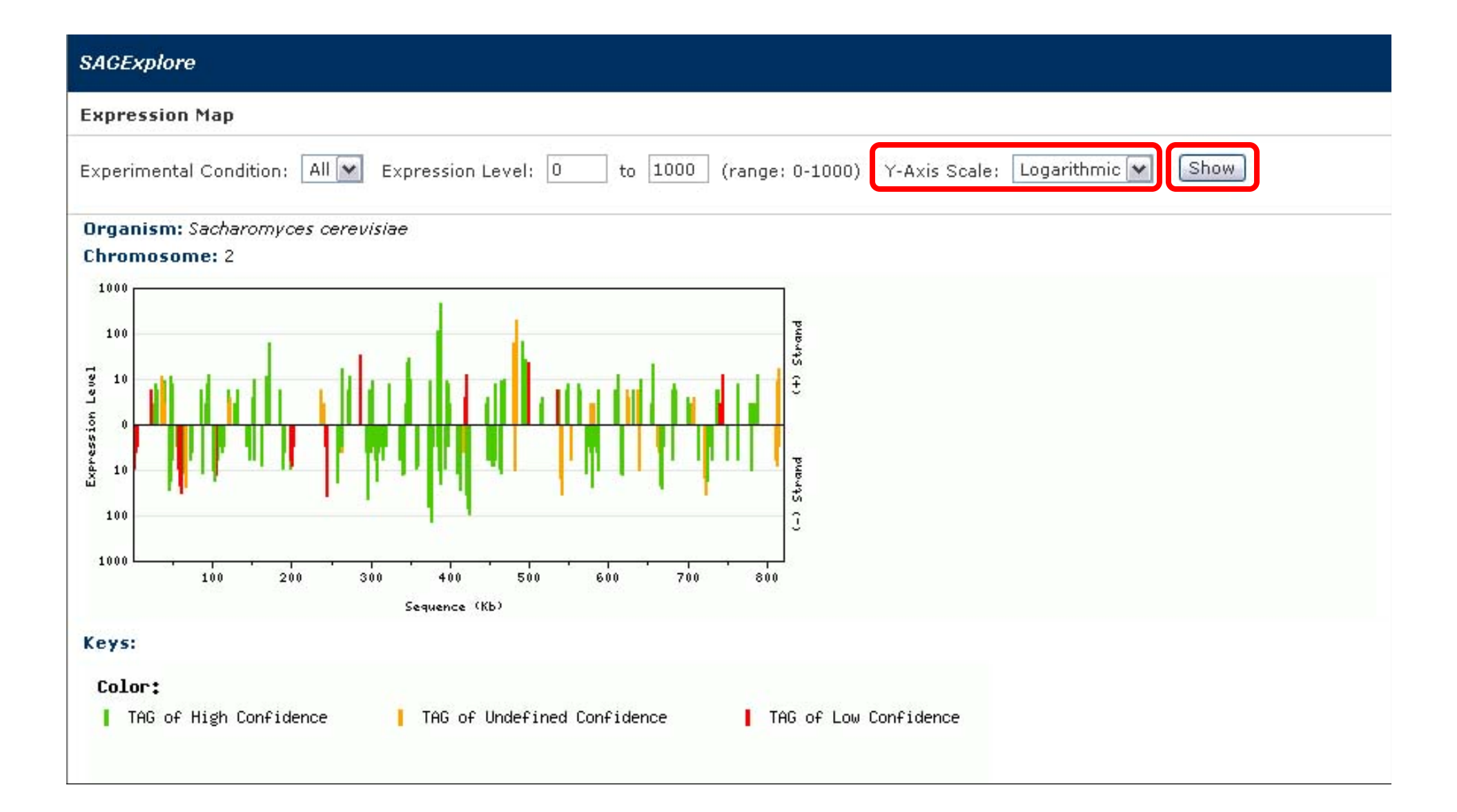

**Expression Map:** The user can select two types of scale for the Y axis of the graph: linear or logarithmic. The 'show' button on the right must be clicked to make effective any change of parameters.

| SAGExplore                                                                                                 |       |
|----------------------------------------------------------------------------------------------------|-------|
| Expression Map                                                                                             |       |
| Experimental Condition: All 💌 Expression Level: 0 to 1000 (range: 0-1000) Y-Axis Scale: Logarithmic 💌 Show |       |
| Organism: Sacharomyces cerevisiae<br>Fragment Displayed: 490,001 - 497,000                                 |       |
|                                                                                                    |       |
| 100 Kb Chronosone: 2 Length: 813,178 bp                                                                    |       |
| 1000                                                                                                    |       |
| 100                                                                                                    | trand |
| i 10                                                                                                    | ÷     |
|                                                                                                    |       |
| 2 10                                                                                                    | and   |
| 100                                                                                                    | - 54  |
| 1000                                                                                                    |       |
| 491000 492000 493000 494000 495000 496000<br>Sequence (hp)                                                 |       |
| Keys:                                                                                                    |       |
| Chromosome*                                                                                                |       |
| Watson (+) Strand 📕 Fragment Displayed 📕 TAG of High Confidence                                            |       |
| Crick (-) Strand Centromer                                                                                 |       |

*Expression Map:* The tags mapped are graphically shown in the chromosome.

| SAGExplore                                                                                                    |
|----------------------------------------------------------------------------------------------------|
| Expression Map                                                                                                    |
| Experimental Condition: All 💌 Expression Level: 0 to 1000 (range: 0-1000) Y-Axis Scale: Logarithmic 💌 Show                                          |
| Organism: Sacharomyces cerevisiae<br>Fragment Displayed: 490,001 - 497,000                                                                          |
| 100 Kb Chromosome: 2 Length: 813,178 bp                                                                                                    |
| 1000                                                                                                    |
| 10 10 F                                                                                                    |
| 10<br>10<br>10                                                                                                    |
| 100<br>1000 492000 493000 494000 495000 496000                                                                                                    |
| Sequence (bp)                                                                                                    |
| Keys:<br>Chronosone:                                                                                                    |
| Watson (+) Strand       IFragment Displayed       TAG of High Confidence         Crick (-) Strand       Centromer       TAG of Undefined Confidence |

**Expression Map:** The start and end coordinates of the chromosome fragment displayed are given. Also, in the chromosome, the selected region is highlighted. The graph below shows the counts of each tag for each experimental condition, as supplied by the user.

| SAGExplore                                                                                                    |                       |
|----------------------------------------------------------------------------------------------------|-----------------------|
| Expression Map                                                                                                    |                       |
| Experimental Condition: All 💌 Expression Level: 0 to 1000 (range: 0-1000) Y-Axis Scale: Logarithmic 💌 Show                                                                                                    |                       |
| Organism: Sacharomyces cerevisiae<br>Fragment Displayed: 490,001 - 497,000                                                                                                    |                       |
|                                                                                                    | (-) Strand (+) Strand |
| 1000 491000 492000 493000 494000 495000 496000<br>491000 5equence (bp)                                                                                                    |                       |
| Keys:                                                                                                    |                       |
| Chronosone:         Watson (+) Strand       Fragment Displayed         Crick (-) Strand       Centromer         TAG of High Confidence         TAG of Undefined Confidence         TAG of Undefined Confidence |                       |

*Expression Map:* By clicking on a given tag count, several tag details are given in a pop-up window.

| SAGExplore |
|------------|
|------------|

| TAG | Detail |
|-----|--------|
|     |        |

| Frequency      | Class Score   | TAG Class    | Odds Ratio   |
|----------------|---------------|--------------|--------------|
| 1              | 0,048         | Pt           | 0,048        |
| Confidence     | Chromosome    | Start Coord. | End Coord.   |
| Hi             | 1             | 282          | 295          |
| Strand         | Location      | Intron?      | UTR Pred.    |
| +              | UTR5          | N            | Р            |
| Туре           | Position      | Distance     | Poly-A Next? |
| 2              | 3             | 476          | N            |
| istance Poly-A | Length Poly-A | Feature Type | Feature Name |
| 0              | 0             | ORFdu        | Dubious      |
| Systemat       | ic Name       | Standa       | rd Name      |
| YALO           | 59W           | N            | .A.          |

*Tag details:* Many details about the tag are provided here. See the online help for an explanation of each field meaning.

ABOUT TUTORIAL HISTORY USEFULLINKS DOWNLOAD

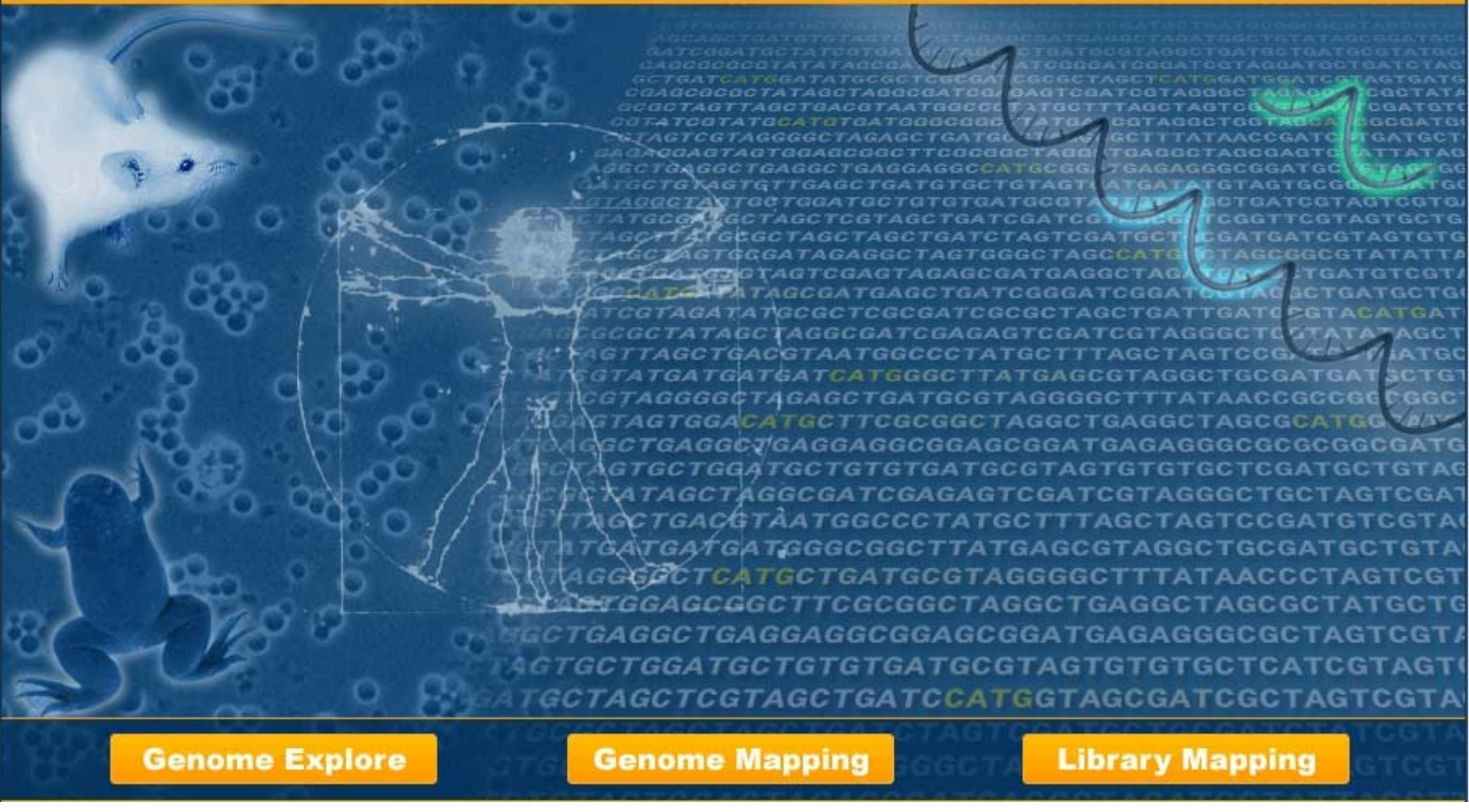

# This is the end of the SAGExplore web server tutorial for Module II: Genome Mapping Any comments or inquiries, please contact us